# Drive Scan Drive Specialist

# Dispositivos de Média Tensão

# Manual

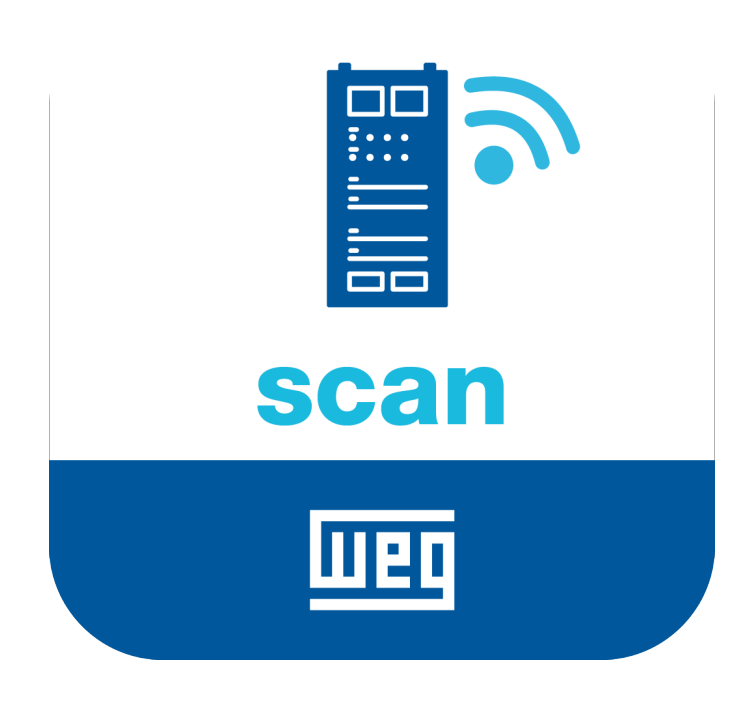

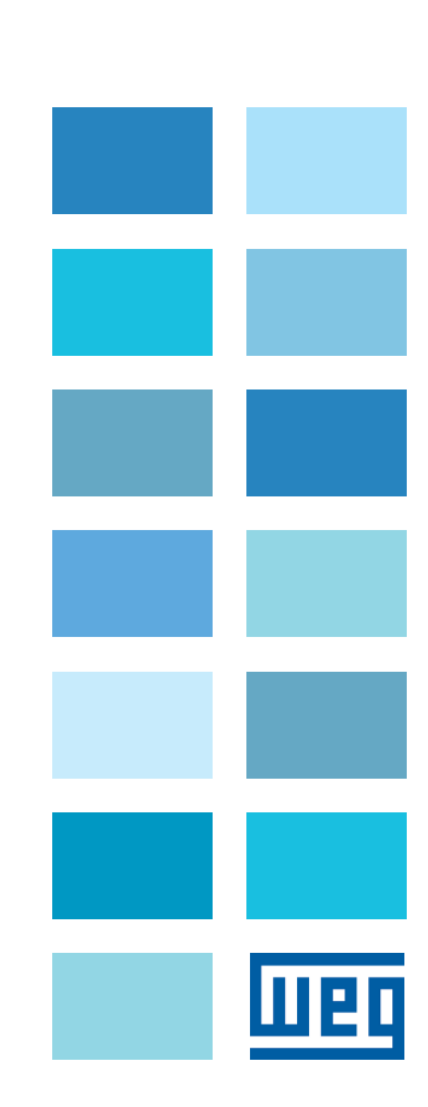

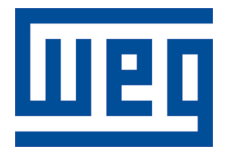

# Manual

Série: Dispositivos de Média Tensão

Idioma: Português

Nº do Documento: 10008151101 / 02

Build 01

Produtos: MVW-01, MVW3000 e SSW7000

Data de publicação: 03/2022

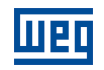

| Versão | Revisão | Descrição                            |
|--------|---------|--------------------------------------|
| 1.0X   | 00      | Primeira edição.                     |
| 1.1x   | 01      | Revisão geral e inclusão da SSW7000. |
| 1.2x   | 02      | Revisão geral.                       |

# Sumário

| 1 | IN           | TRO   | DUÇÃO1-1                                |
|---|--------------|-------|-----------------------------------------|
|   | 1.1          | ABRE  | VIAÇÕES E DEFINIÇÕES1-1                 |
|   | 1.2          | VISÃO | O GERAL - DRIVE SCAN E DRIVE SPECIALIST |
|   |              |       |                                         |
| 2 | RF           | -COM  | IENDACÕES DE INSTALAÇÃO 2-0             |
| - | 21           | VERIE |                                         |
|   | 2.1          | INST  | ALAÇÃO FÍSICA<br>2-0                    |
|   | 2.2          |       |                                         |
| 3 | W            | FG M  | OTION FLEFT MANAGEMENT                  |
| Ŭ | 31           |       | CIONAL IDADES E DOCUMENTAÇÃO 3-1        |
|   | 3.2          |       | ASTRANDO LIM ATIVO 3-1                  |
|   | 0.2          | UADF  |                                         |
| 4 | СС           | OMU   | NICACÃO DO DRIVE SCAN4-1                |
|   | 4.1          | СОМ   | PATIBILIDADES                           |
|   | 4.2          | INTE  | RFACES E PROTOCOLOS DE COMUNICAÇÃO4-1   |
|   | 4.3          | CONE  | ECTOR RS-485                            |
|   | 4.4          | CONF  | FIGURACÕES DE REDE                      |
|   | 4.5          | NÚMI  | ERO DE ATIVOS MONITORADOS               |
|   | 4.6          | REQU  | JISITOS DE CONEXÃO COM A INTERNET4-2    |
|   |              |       |                                         |
| Б | ~            |       |                                         |
| 5 |              |       |                                         |
|   | 5.1          |       |                                         |
|   | 5.2          |       | RSOR DE FREQUENCIA MVW-01               |
|   |              | 5.2.1 | R3-403                                  |
|   |              | 5.2.2 | ETHERNET                                |
|   |              | 5.2.3 | POSSIVEIS FORMAS DE CONEXCES            |
|   | E 0          | 3.2.4 | MONITORAMENTO                           |
|   | 5.3          |       | RSOR DE FREQUENCIA MVW3000              |
|   |              | 5.3.1 | N3-403                                  |
|   |              | 5.3.2 | ETHERNET                                |
|   |              | 534   | POSSIVEIS FORMAS DE CONEXCES            |
|   | 51           | SOFT  | STADTED SSW7000 5-10                    |
|   | 5.4          | 5/1   | DS_/185                                 |
|   |              | 542   | DOSSÍVEIS FORMAS DE CONEXÕES 5-19       |
|   |              | 543   | MONITORAMENTO 5-20                      |
|   |              | 5.4.5 | MONTONAMENTO.                           |
| 6 | <u> </u>     |       |                                         |
| J |              |       |                                         |
| 7 |              |       |                                         |
|   | - n <i>i</i> | CUD   |                                         |
| • | DA           | ASHB  | OARD DE MONITORAMENTO                   |

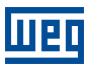

| 7.2 | FUNCIONALIDADES | -1 |
|-----|-----------------|----|
| 7.3 | PARÂMETROS      | -1 |
|     |                 |    |

# A CONFIGURANDO O IP NO WINDOWS 10 ...... A-0

1

# 1 INTRODUÇÃO

Neste documento são abordados os conceitos e configurações gerais do Drive Scan e Motion Fleet Management para a comunicação e monitoramento da linha de inversores de média tensão WEG.

Para complementar as informações contidas neste documento, consulte também os conteúdos relacionados aos seguintes documentos:

- Manuais dos inversores de frequência conectados Drive Scan;
- Manual do MVW-01;
- Manual do MVW3000;
- Manual da plataforma WEG Motion Fleet Management.

Todos os manuais estão disponíveis para download na central de downloads do site da WEG (www.weg.net).

Alguns procedimentos descritos neste manual poderão sofrer alterações que não prejudicarão o entendimento do usuário.

## 1.1 ABREVIAÇÕES E DEFINIÇÕES

- MFM WEG Motion Fleet Managment. Plataforma de serviço de nuvem utilizada nas aplicações de IoT da WEG.
- Drive Inversor de frequência.
- Ativo Dispositivo que normalmente possui um bom valor agregado (um inversor de frequência CFW11, por exemplo).
- Atributo Normalmente um atributo consiste em apenas uma variável monitorada pelo Drive Scan publicada no MFM, porém há situações que uma variável é subdividida em mais de um atributo, como por exemplo: ultimo valor, valor médio, valor mínimo e valor máximo.
- DHCP Dynamic Host Configuration Protocol. Protocolo que permite que dispositivos recentemente conectados a uma rede obtenham um endereço IP automaticamente.
- DNS Sistema responsável pela tradução de endereços IP para nome de domínios, e vice-versa.
- Ethernet Arquitetura de interconexão para redes locais (IEEE 802.3).
- Firmware
   Conjunto de instruções operacionais que são programadas diretamente no hardware de equipamentos eletrônicos.
- Gateway
   Dispositivo eletrônico que permite o fluxo de dados entre diversas redes de comunicação.
- Hardware Equipamento ou dispositivo.
- Internet of Things (internet das coisas). Tecnologia que permite comunicação máquina a máquina utilizando conexão com a internet.
- IP Internet Protocol. Protocolo utilizado na internet para encaminhamento de datagramas entre dispositivos em rede.
- Login Ação para o usuário acessar o sistema. Normalmente é necessário inserir um nome de usuário e senha.
- Logout Ação que encerra a conexão do usuário com o sistema.
- MQTT Message Queuing Telemetry Transport. Protocolo de transporte que utiliza a topologia publicação/inscrição para transferência de mensagens leves entre dispositivos.
- Pop-up Janela de proporção menor que uma tela, que fica acima da janela principal.

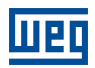

Planta Instalação fabril.

• RS-485 Padrão de interface para comunicação serial de modo assíncrono.

- Site Conjunto de plantas.
- Software Programa ou conjunto de instruções executados por um microcontrolador ou por um microprocessador.
- URL Uniform Resource Locator. Endereço web de um recurso disponível em uma rede.
- Web World Wide Web. Sistema hipertextual que opera através da internet.
- WLAN Wireless Local Area Network (rede local sem fio).

## 1.2 VISÃO GERAL - DRIVE SCAN E DRIVE SPECIALIST

O Drive Scan consiste em um sistema composto pelo gateway WCD-ED300 e pela plataforma WEG Motion Fleet Management, tendo como objetivo realizar o monitoramento de informações de ativos, colaborando com a manutenção dos mesmos.

O Drive Scan possui um firmware dedicado responsável pela integração dos ativos com e a plataforma MFM, realizando diversas funções importantes, como:

- Cadastramento na plataforma MFM;
- Leitura de cada ativo conectado;
- Tratamentos dos dados lidos;
- Armazenamento dos dados por até 30 dias em caso de desconexão com o MFM;
- Publicação dos dados amostrados para a plataforma MFM.
- Possui código inteligente WCD-ED300-DSMV-2P2SE-W-POE, item 15474012.

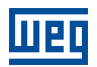

# 2 RECOMENDAÇÕES DE INSTALAÇÃO

Este manual contém as informações necessárias para correta instalação, configuração e uso do Drive Scan. O documento foi desenvolvido para uso de profissionais com treinamento ou qualificação técnica adequados para operar este tipo de produto. Não seguir as instruções do manual do produto pode ocasionar acidentes operacionais, danos ao dispositivo, além do cancelamento da garantia. A correta definição das características do ambiente e da aplicação é de responsabilidade do usuário.

## 2.1 VERIFICAÇÃO NO RECEBIMENTO

Ao receber o Drive Scan, verifique se a embalagem contém os itens listados abaixo. A Figura 2.1 ilustra os acessórios contidos na embalagem.

- 1x WCD Drive Scan,
- 2x antena WiFi,

2

1x Fonte de alimentação 12V + 2x plug de tomada.

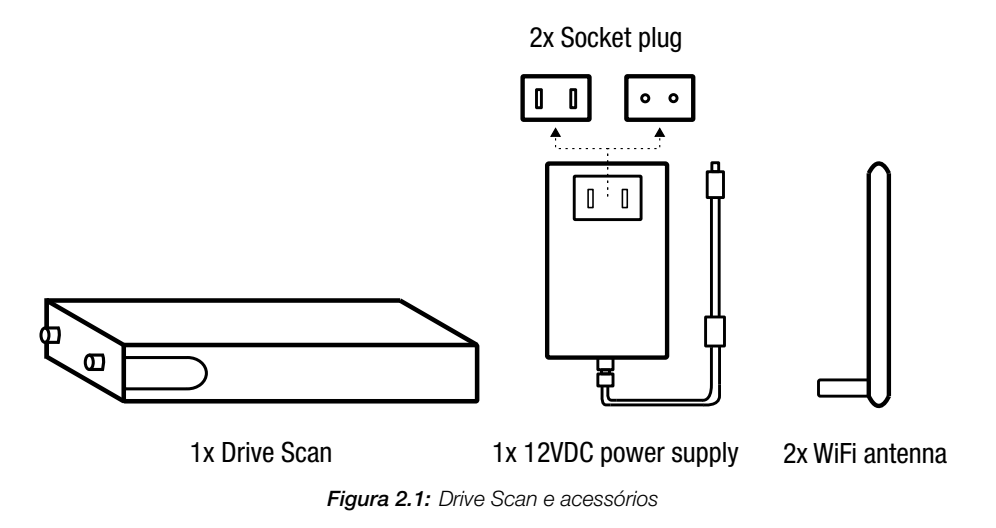

## 2.2 INSTALAÇÃO FÍSICA

Instalar o Drive Scan é uma tarefa simples. Basta seguir os passos listados abaixo.

- 1. Insira as duas antenas, uma em cada entrada.
- 2. Insira um dos plugs de tomada (a seu critério) na fonte de alimentação e insira o cabo na entrada de alimentação do Drive Scan.
- 3. Instalação em painel:
  - a) Posicione o Drive Scan na base do painel e energize-o em alguma tomada.
  - b) Ou, caso seja possível, encaixe o Drive Scan no trilho DIN do painel.

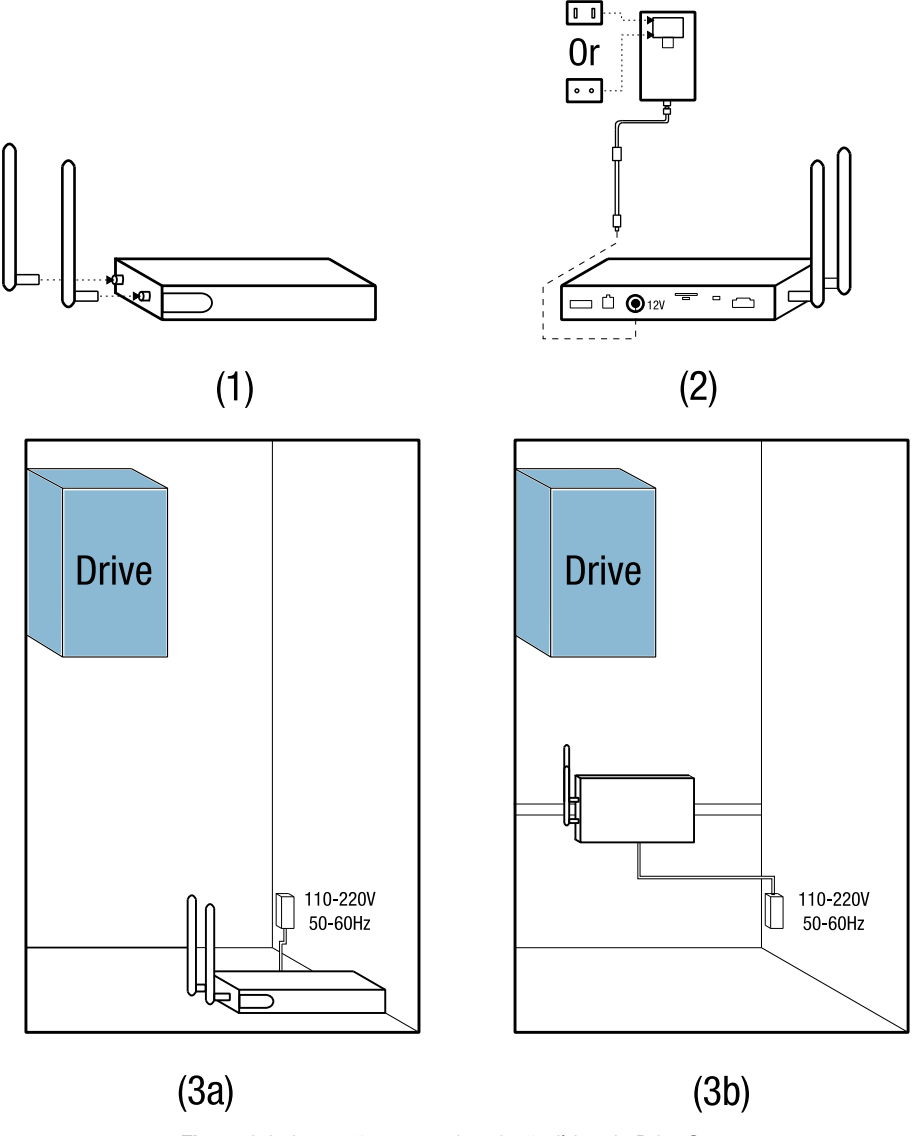

Figura 2.2: Instruções para a instalação física do Drive Scan

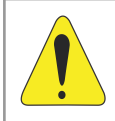

Шеп

#### ATENÇÃO!

Certifique-se alimentar o Drive Scan com tensão na faixa de 110V a 220V (com frequência de rede de 50 a 60Hz).

A instalação e configuração da comunicação do Drive Scan com os dispositivos WEG, bem como as configurações da plataforma são postas nos capítulos seguintes.

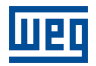

# **3 WEG MOTION FLEET MANAGEMENT**

### 3.1 FUNCIONALIDADES E DOCUMENTAÇÃO

A plataforma WEG Motion Fleet Management é o sistema IoT da WEG responsável por realizar a interação do usuário em um ambiente seguro. Entre outras coisas, a plataforma tem como principais funções:

- Gerenciamento de contas e de usuários;
- Edição de plantas e sites;
- Solicitação de assinaturas;
- Cadastramento de ativos;
- Apresentação em dashboard de cada ativo;
- Apresentação de indicadores de desempenho;
- Gerenciamento de manutenção;
- Diagnóstico de saúde completo do ativo (somente com a assinatura do Drive Specialist para o inversor de frequência CFW-11);
- Estimativa e predição de variáveis através do Drive Specialist.

Acesse a plataforma WEG Motion Fleet management através do link https://mfm.wnology.io, realize seu cadastro e baixe o manual do MFM. Para isso, basta selecionar a opção "Manual" do menu "Usuário", localizado no canto superior direito da página, conforme a Figura 3.1.

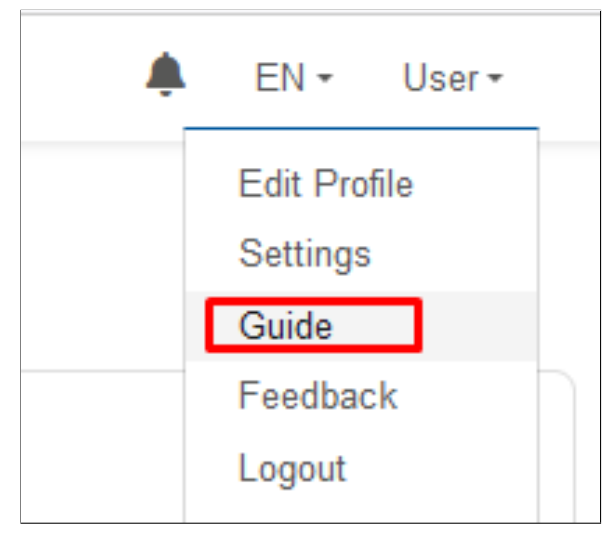

Figura 3.1: Acesso ao manual do MFM

Durante a leitura do manual do MFM, aproveite para organizar o site e as plantas. Após isso é possível cadastrar os seus ativos na plataforma. Isso facilitará a configuração inicial do Drive Scan, que será detalhado no Capítulo 6.

### 3.2 CADASTRANDO UM ATIVO

Antes de cadastrar um ativo, é necessário cadastrar o Drive Scan na plataforma WEG Motion Fleet Management, conforme explicado no Capítulo 6.

Passo 1 No web browser, acesse o site https://mfm.wnology.io.

Digite seu e-mail e senha e clique no botão "Entrar", conforme a Figura 3.2.

Caso não possua uma conta, crie uma através do link "Criar conta".

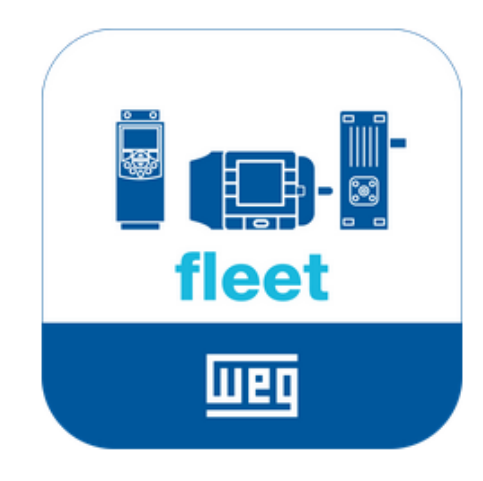

#### E-mail

e.g. test.user@example.com

#### Password

|                      | got your password? |  |  |  |  |
|----------------------|--------------------|--|--|--|--|
|                      |                    |  |  |  |  |
| orgot your password? |                    |  |  |  |  |
|                      |                    |  |  |  |  |

SIGN IN

Don't have an account yet? Sign up

Figura 3.2: Acessando a plataforma WEG MFM

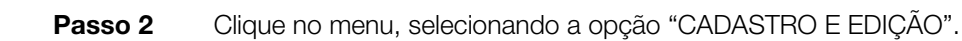

PF

Clique na opção "Dispositivo", conforme a Figura 3.3.

| Motion Flee              | t Management |
|--------------------------|--------------|
| A HOME PAGE              | System       |
| SYSTEMS                  | Device       |
| + REGISTER AND UPDATE    |              |
| CUSTOMERS                |              |
|                          |              |
| ≓ EXCHANGE               |              |
| LUSERS                   |              |
| DULCIES AND<br>AGREEMENT |              |
| S CONTACT                | _            |

Figura 3.3: Cadastrando um novo dispositivo

**Passo 3** Clique no botão "ADICIONAR", conforme a Figura 3.4.

| <b>Weg</b> Motion Fleet Management |           | <u>ب</u>  |
|------------------------------------|-----------|-----------|
| Devices                            | + DEVICES | ≓ TO MOVE |

Figura 3.4: Adicionando um dispositivo

Passo 4 Selecione a opção "Drive" e clique no botão "Cadastro", conforme a Figura 3.5.

| Register Device                           |                                                         |                                                            |
|-------------------------------------------|---------------------------------------------------------|------------------------------------------------------------|
| <b>.</b>                                  |                                                         |                                                            |
| Motor<br>Register engines with MotorScan. | Others<br>Registration of the devices of type<br>other. | Drive<br>Registration of low and medium<br>voltage drives. |
| Register                                  | Register                                                | Register                                                   |

Figura 3.5: Adicionando um drive

шео

Passo 5

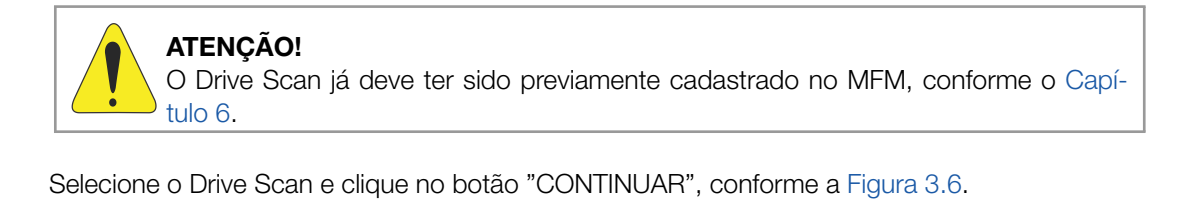

×

Device Registration: Drive

3

| Select an Edge Drive Scan to proceed with t<br>of the device on the platform. | he creation       |
|-------------------------------------------------------------------------------|-------------------|
| EDGE DRIVE SCAN                                                               | •                 |
| DRIVE-SCAN-27:F1:7E                                                           | •<br>egistered on |
| WEG Motor Fleet Management.                                                   |                   |
| CONTINUE                                                                      |                   |

Figura 3.6: Adicionando um drive

Passo 6 Clique no botão "ADICIONAR", conforme a Figura 3.7.

|                                                                                                    |          |            |   |         |        |                  |         | Return  |
|----------------------------------------------------------------------------------------------------|----------|------------|---|---------|--------|------------------|---------|---------|
| Registered Drives       Image: ADD image: ADD im |          | C          |   |         |        |                  |         |         |
|                                                                                                    |          |            |   |         |        |                  |         |         |
| DRIVE-SCAN-                                                                                                    | 27:F1:7E |            |   |         |        |                  |         |         |
| Name                                                                                                    |          | Connection | ¢ | Model 🕴 | Serial | Identification 🕴 | State 🔶 | Actions |
|                                                                                                    |          |            |   |         |        |                  |         |         |

Figura 3.7: Adicionando um drive no MFM

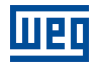

#### Passo 7 Insira o nome do seu dispositivo.

Selecione o modo de conexão do seu dispositivo com o Drive Scan.

Na Figura 3.8 foi escolhida a opção RS-485. As configurações seguintes estão relacionadas à essa escolha.

| Drive Registration                  | ×      |
|-------------------------------------|--------|
| ✓ Edge Drive Scan Status Connected  |        |
| Name                                |        |
| MyCFW11                             |        |
| Drive connection mode on the Edge 🜖 |        |
| ⊖ Ethernet (ETH1) 💿 RS485           |        |
| Drive Modbus Address (Unit ID)      |        |
| 1                                   | 0      |
| Device Data: Identify               |        |
| Model                               |        |
| CFW-11                              | •      |
| Serial number                       |        |
| 1234567890                          | 0      |
| L                                   |        |
| SAVE                                | CANCEL |
|                                     |        |

Figura 3.8: Cadastrando o drive

Configure o endereço modbus do drive.

Selecione o modelo do dispositivo (ativo).

Digite o número de série do ativo.

Clique no botão "SALVAR".

**Passo 8** Clique no nome do seu ativo para visualizar o dashboard, conforme Figura 3.9.

|                                             |            |        |            |   |   |          | G Return |  |  |  |  |
|---------------------------------------------|------------|--------|------------|---|---|----------|----------|--|--|--|--|
| Registere                                   | + ADD      | G      |            |   |   |          |          |  |  |  |  |
| DRIVE-SCAN-27:F1:7E                         |            |        |            |   |   |          |          |  |  |  |  |
| Name 🔶                                      | Connection | Model  | Model      |   | ¢ | State  🍦 | Actions  |  |  |  |  |
| MyCFW11                                     | UnitID:1   | SRW-01 | 1234567890 | - |   | Enabled  |          |  |  |  |  |
| Showing 1 to 2 of 2 rows 25 . rows per page |            |        |            |   |   |          |          |  |  |  |  |

Figura 3.9: Lista de drives cadastrados ao Drive Scan no MFM

.

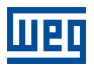

#### Passo 9 A Figura 3.10 apresenta o dashboard do drive recém cadastrado no MFM.

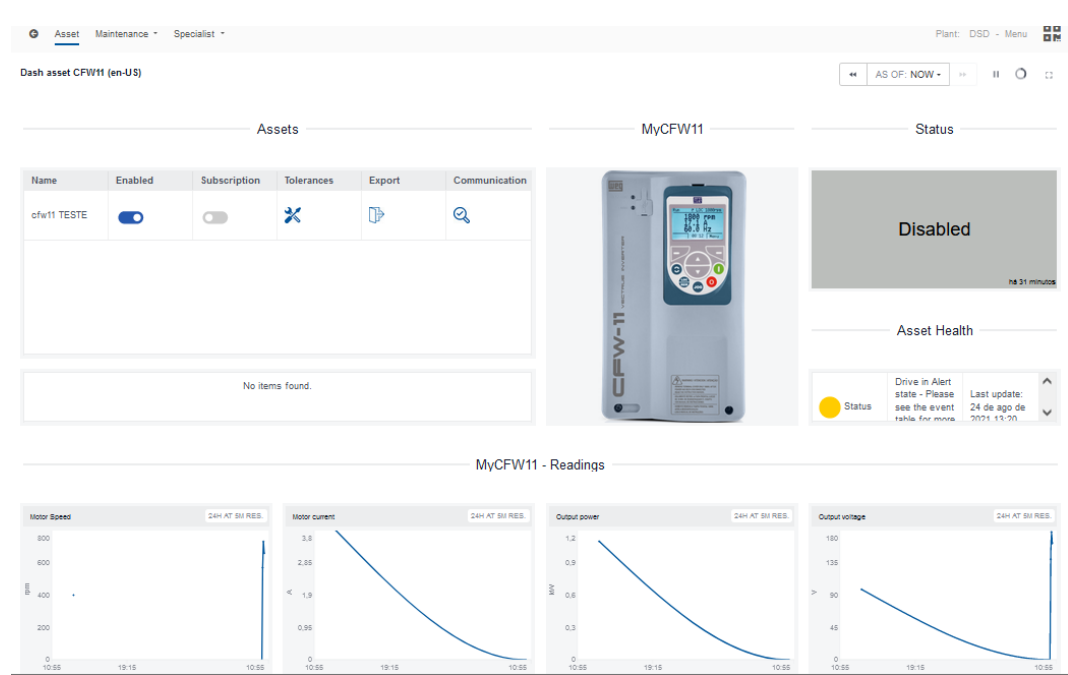

Figura 3.10: Dashboard do drive cadastrado no MFM

# 4 COMUNICAÇÃO DO DRIVE SCAN

# 4.1 COMPATIBILIDADES

Para o estabelecimento da comunicação entre o Drive Scan e o inversor, certifique-se de que cada sistema possua uma versão adequada. As compatibilidades das versões dos componentes do sistema do Drive Scan pode ser vistas conforme a Tabela 4.1.

|                            |                    |    | v0.0.1      |      | v0.    | .0.5     | v0    | .0.8    | V V  | 0.1.x  |     | v0.3. | x        | v0.4.  | x      | v0.5  | i.x  | v1   | .x.x |      |     |
|----------------------------|--------------------|----|-------------|------|--------|----------|-------|---------|------|--------|-----|-------|----------|--------|--------|-------|------|------|------|------|-----|
|                            | Scan Application   |    |             | x    |        | x >      |       | x       |      | х      |     | х     |          | х      | x      |       |      | x    |      |      |     |
|                            |                    | v1 | .0.0        | v1.1 | .0     | v1.2.0   | V V   | 1.3.0   | v1   | .4.0   | v1  | .5.0  | v1.6     | 6.0 v  | 1.7.0  | v1    | .8.x | v1   | .9.x | v2.x | c.x |
|                            | WCD ED300 DSLV     |    |             |      |        | X        |       |         | x x  |        | Х   |       | X        |        | X      |       | X    |      |      | х    |     |
|                            | v1.0               |    | /1.00 v1.10 |      | v1.17  | V I      | v1.18 |         | 1.19 | v1.2x  |     | v1.6  | v1.6.0 \ |        | v1.8.x |       | v1   | .9.x | 2.x. | x    |     |
| V                          | Vnology/Edge-Agent |    |             |      |        | х        | X     | X       |      |        | X   |       | x x      |        | < X    |       | x    |      |      | х    |     |
|                            |                    |    | v1.00 v     |      | /1.10  | 1.10 v1. |       | 17 v1.1 |      | v1.1   | 9   | v1.2  | x        | v1.6.0 | v1.    | 7.0   | v1.8 | .х   | v1.9 | .x   |     |
| Ī                          | Wnology/Edge-Agent |    |             |      |        | x        |       | X       |      | х      |     | х     |          | х      | Х      |       | х    |      | х    |      |     |
|                            |                    |    |             | »»»  | >> eb  | 03e430   | 8bae  | 4806ce  | 304  | 19360k | 0c4 | 4a3df | 1fb15    | a      |        |       |      |      |      |      |     |
|                            |                    |    | v1.0.x      | x۱   | /1.1.: | xx v1    | .2.xx | v1.3.   | xx   | v1.4   | xx  | v1.5  | xx       | v1.6.0 | ( v1.  | 7.0xx | v1.8 | .xx  | v1.9 | .xx  |     |
| Motion Fleet<br>Management |                    |    | >           | <    | x      |          | x     |         | x    |        | x   |       | x        | x      |        | x     |      | x    |      |      |     |

Tabela 4.1: Compatibilidade de versões para a comunicação com o Drive Scan

As compatibilidades de cada produto com o Drive Scan podem ser vistas nas suas respecitva seções, no Capítulo 5.

# 4.2 INTERFACES E PROTOCOLOS DE COMUNICAÇÃO

A conexão do Drive Scan WCD-ED300 com os ativos é feita através de uma das seguintes interfaces de comunicação, conforme a Figura 4.1:

- Porta Ethernet GbE1 (1), utilizando o protocolo Modbus-TCP;
- Porta RS-485 (2), utilizando o protocolo Modbus-RTU.

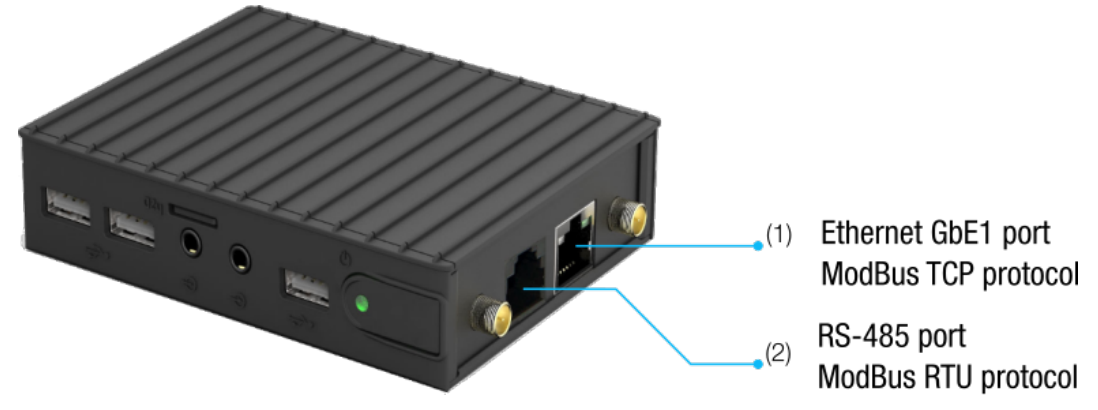

Figura 4.1: Interfaces de comunicação do Drive Scan WCD-ED300

# 4.3 CONECTOR RS-485

Os sinais dos pinos do conector RS-485 são descritos conforme a Figura 4.2.

| Pin | Signal  | RJ11                            |
|-----|---------|---------------------------------|
| 1   | RS485 - |                                 |
| 2   | GND     |                                 |
| 3   | RS485 + |                                 |
| 4   | RS485 + |                                 |
| 5   | GND     | │ <mark>└─<i>┤┤┤</i>┥┥┥┙</mark> |
| 6   | RS485 - |                                 |
|     |         | - 123 430                       |

Figura 4.2: Sinais do Conector RS-485 do Drive Scan WCD-ED300

# 4.4 CONFIGURAÇÕES DE REDE

Todos os equipamentos conectados às redes físicas, seja por RS-485 ou por Ethernet, precisam estar configurados com o mesmo baudrate, bits de dados, paridade e stop bits, para que a respectiva rede funcione corretamente.

## 4.5 NÚMERO DE ATIVOS MONITORADOS

O Drive Scan WCD-ED300 permite conectar e monitorar até 5 ativos na rede RS-485 e até 5 ativos na rede Ethernet, totalizando um máximo de 10 ativos.

# 4.6 REQUISITOS DE CONEXÃO COM A INTERNET

Para o correto funcionamento do Drive Scan e conexão com a nuvem MFM, a rede do cliente deve possuir alguns requisitos e liberações.

Nota: Para liberação dos endereços, portas e acesso à internet, solicitar à equipe de TI responsável pela rede.

- A rede do usuário não deve possuir VPN ou PROXY;
- As portas da Tabela 4.2 e os endereços de IP da Tabela 4.3 devem ser acessíveis.

 Tabela 4.2:
 Endereços necessários para a comunicação do Drive Scan com o MFM

| Destino                          | IP                | Objetivo                  |
|----------------------------------|-------------------|---------------------------|
| <pre>broker.app.wnology.io</pre> | 146.0.0.0/8       | Envio de dados para o MFM |
| hub.docker.com                   | 3.225.66.59       | Manutenção do Edge-Agent  |
| nexus3.weg.net                   | Endereço dinâmico | Atualização do firmware   |

Tabela 4.3: Portas necessárias para a comunicação do Drive Scan com o MFM

| Protocolo | Porta | Objetivo                     |
|-----------|-------|------------------------------|
| TCP       | 80    | Atualização/Suporte do Drive |
| TCP       | 433   | Scan e envio de dados para o |
| TCP       | 1883  | MFM                          |
| TCP       | 8883  |                              |

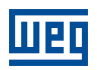

# 5 CONECTANDO UM EQUIPAMENTO AO DRIVE SCAN

## 5.1 RECOMENDAÇÕES DE CONEXÃO VIA RS-485

Ao conectar o Drive Scan em algum equipamento WEG via serial (RS-485), deve-se providenciar terminações nos pontos externos da conexão. Em casos onde ambos os extremos sejam dispositos das linhas CFW, SSW ou MVW, as interfaces destes já possuem chaves para a habilitação dos resistores de terminação.

Ao conectar o Drive Scan em algum equipamento WEG via serial (RS-485), deve-se providenciar terminações nos pontos externos da conexão.

No caso do ED300 estar em um extremo, recomenda-se usar um módulo de terminação externo, como os listados abaixo:

- PSB-TERMINATOR-PB-TBUS (da Phoenix Contact);
- 6ES7972-6DA00-0AA0 (Siemens);
- AT303 (Smar)

A situação pode ser ilustrada conforme a Figura 5.1.

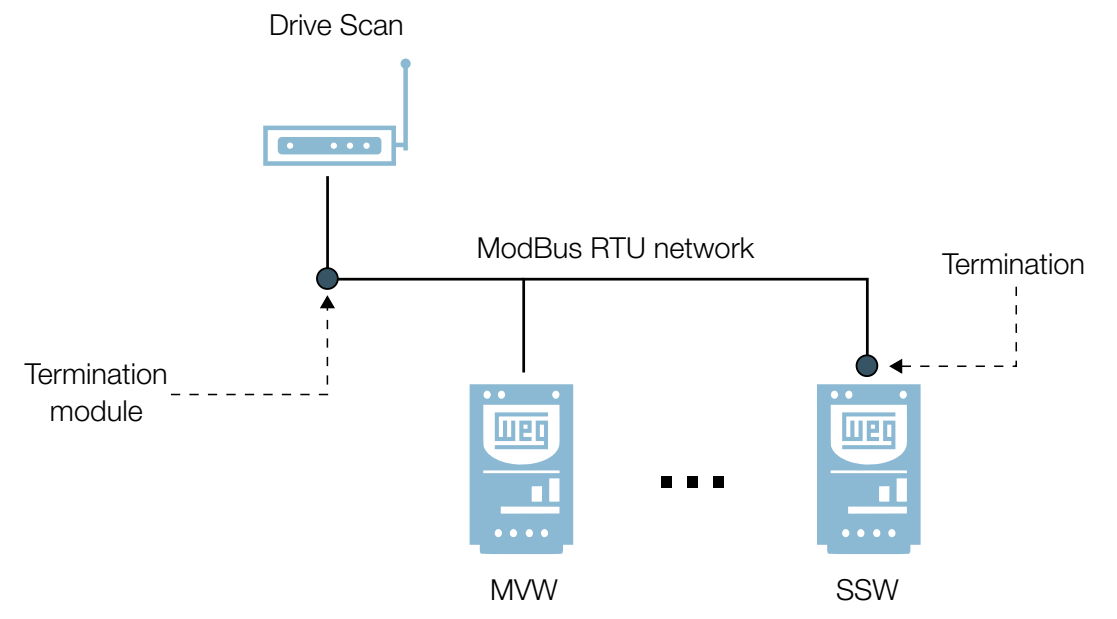

Figura 5.1: Exemplo de rede ModBus RTU com o Drive Scan e equipamento nas extremidades

# 5.2 INVERSOR DE FREQUÊNCIA MVW-01

#### 5.2.1 RS-485

Para conectar o MVW-01 ao WCD-ED300 via interface de comunicação RS-485, utilizando o protocolo Modbus-RTU, é necessário instalar no MVW-01 um dos seguintes acessórios listados na Tabela 5.1.

Os acessórios podem ser utilizados em qualquer versão de firmware do MVW-01.

Para informações adicionais, consulte no manual do MVW-01 os Cartões e Acessórios Opcionais e Redes de Comunicação. O manual pode ser obtido na central de downloads do site www.weg.net.

| Acessório | Item WEG | Parâmetros | Conector | Sinal             |
|-----------|----------|------------|----------|-------------------|
| EBA.01-A1 | 10056494 |            | 10       | Referência RS-485 |
| EBA.02-A2 | 10203411 |            | 11       | RS-485 A-LINE (-) |
|           |          | Tabela 5.2 | 12       | RS-485 B-LINE (+) |
| EBB.01 B1 | 10432096 |            |          |                   |
| EBB.03 B3 | 10056495 |            |          |                   |
| CSI2      | 15423438 |            | Borne 1  | RS-485 A-LINE (+) |
|           |          | Tabela 5.2 | Borne 2  | RS-485 B-LINE (-) |
|           |          |            | Borne 3  | Referência RS-485 |

Tabela 5.1: Acessórios de meio físico RS-485 do MVW-01 compatíveis com protocolo Modbus-RTU

As conexões entre MVW-01, EBA, EBB e CSI2 para estabelecer comunicação serial com o WCD-ED300 via RS-485 são ilustradas conforme a Figura 5.14.

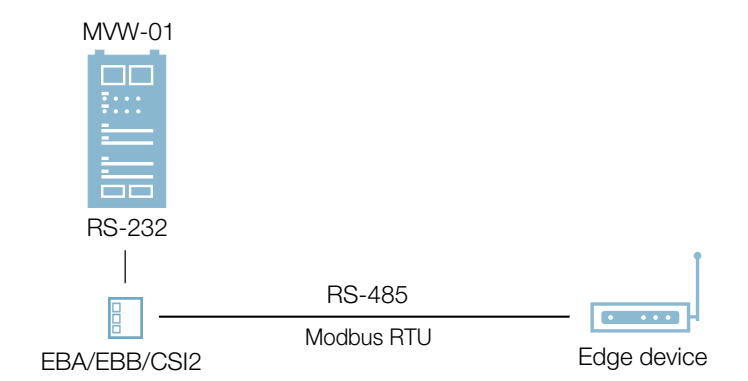

Figura 5.2: Conexões entre MVW-01, acessórios e Drive Scan para uma comunicação via RS-485

Tabela 5.2: Parâmetros relacionados aos acessórios EBA.01, EBA.02, EBB.01, EBB.03 e CSI2

| Parâmetro | Descrição       | Faixa de valores |  |
|-----------|-----------------|------------------|--|
| P0308     | Endereço serial | 1 a 30           |  |

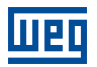

| Parâmetro | Descrição                  | Faixa de valores                                                                                                    |
|-----------|----------------------------|----------------------------------------------------------------------------------------------------|
| P0312     | Tipo de protocolo serial   | 0 = protocolo WEG<br>1 = Modbus-RTU, 9600 bps, sem Paridade<br>2 = Modbus-RTU, 9600 bps, Paridade Ímpar<br>3 = Modbus-RTU, 9600 bps, Paridade Par<br>4 = Modbus-RTU, 19200 bps, Paridade Ímpar<br>6 = Modbus-RTU, 19200 bps, Paridade Ímpar<br>7 = Modbus-RTU, 19200 bps, Paridade Ímpar<br>8 = Modbus-RTU, 19200 bps, Paridade Ímpar<br>9 = Modbus-RTU, 19200 bps, Paridade Ímpar<br>10 = Modbus-RTU, 19200 bps, Paridade Ímpar<br>11 = Modbus-RTU, 19200 bps, Paridade Ímpar<br>12 = Modbus-RTU, 19200 bps, Paridade Ímpar<br>13 = Modbus-RTU, 19200 bps, Paridade Ímpar |
| P0313     | Ação para erro comunicação | 0 = Desativar via Gira/Para<br>1 = Desativar via Habilita Geral<br>2 = Inativo<br>3 = Vai para LOCAL<br>4 = Sem Função<br>5 = Falha fatal                                                                                                    |
| P0314     | Watchdog serial            | 0,0 a 999,0 s                                                                                                    |

Tabela 5.2: Parâmetros relacionados aos acessórios EBA.01, EBA.02, EBB.01, EBB.03 e CSI2

#### 5.2.2 ETHERNET

Para comunicar com o WCD-ED300 via interface de comunicação Ethernet GbE1, utilizando o protocolo Modbus-TCP, podem ser utilizados os seguintes acessórios:

- Porta Ethernet presente na HMI (somente modelo G3);
- Gateway Ethernet/Serial WEG RS485-ETH-N (Etor 4).

#### 5.2.2.1 HMI G3

Para uma comunicação entre o drive e o Drive Scan utilizando interface Ehernet da HMI G3, presente no MVW-01, basta realizar uma conexão direta através de um cabo Ethernet entre os dois dispositivos. A comunicação pode ser ilustrada conforme a Figura 5.15.

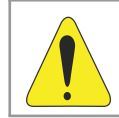

#### ATENÇÃO!

A HMI G3 é compatível com MVW-01 a partir da versão v3.4 do seu firmware.

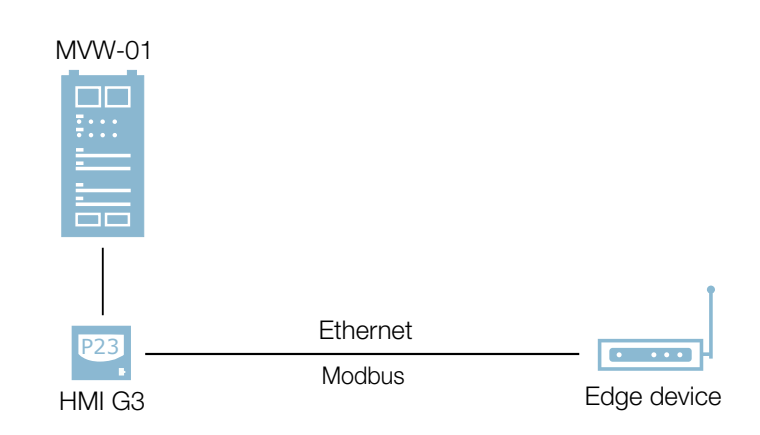

Figura 5.3: Comunicação via Ethernet com a HMI G3

5

5

Para configurar a comunicação Ethernet na HMI G3 do MVW, basta clicar em "Configurações", acessar a aba "Configurações de Comunicação" e, por fim, acessar a aba "Ethernet". O endereço IP configurado na HMI deve estar na mesma faixa do endereço IP configurado para o Drive Scan Modbus. A Figura 5.16 ilustra a configuração Ethernet em que os IP's da HMI e do Gateway (Drive Scan) são configurados para a faixa 192.168.1.xxx.

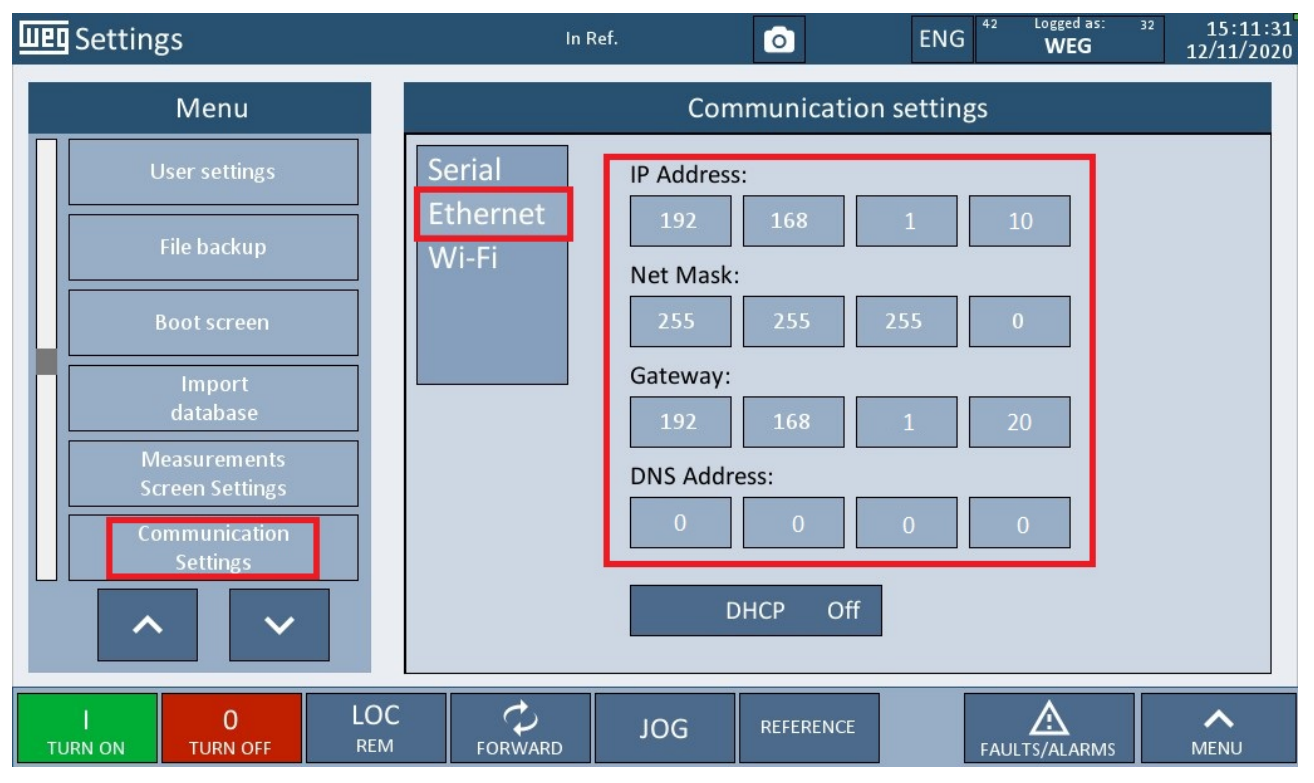

Figura 5.4: Configuração da Ethernet na the HMI G3

#### 5.2.2.2 Etor 4

Para utilizar o conversor WEG RS485-ETH-N e estabelecer uma comuniacação entre MVW-01 e Drive Scan é nessário configurá-lo através do software GatewayMaster da WEG. O conversor Etor 4 pode ser visto conforme o ilustrado na Figura 5.17. O Etor pode é compatível com qualquer versão de firmware do MVW-01. Todos os manuais e softwares estão disponíveis para download na central de downloads do site da WEG (www.weg.net).

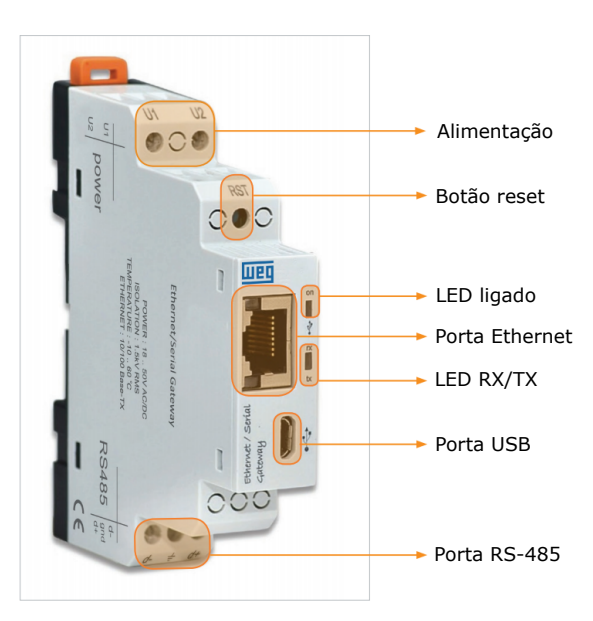

Figura 5.5: Conversor Ethernet/Serial WEG RS485-ETH-N

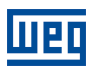

Após a instalação do WEG Gateway Master, inicie o aplicativo.

O usuário deve inserir o USB conectado ao Etor para configurá-lo. É necessário escolher o dispositivo a ser configurado que, neste caso é o Etor, primeiro dispositivo à esquerda (Figura 5.18).

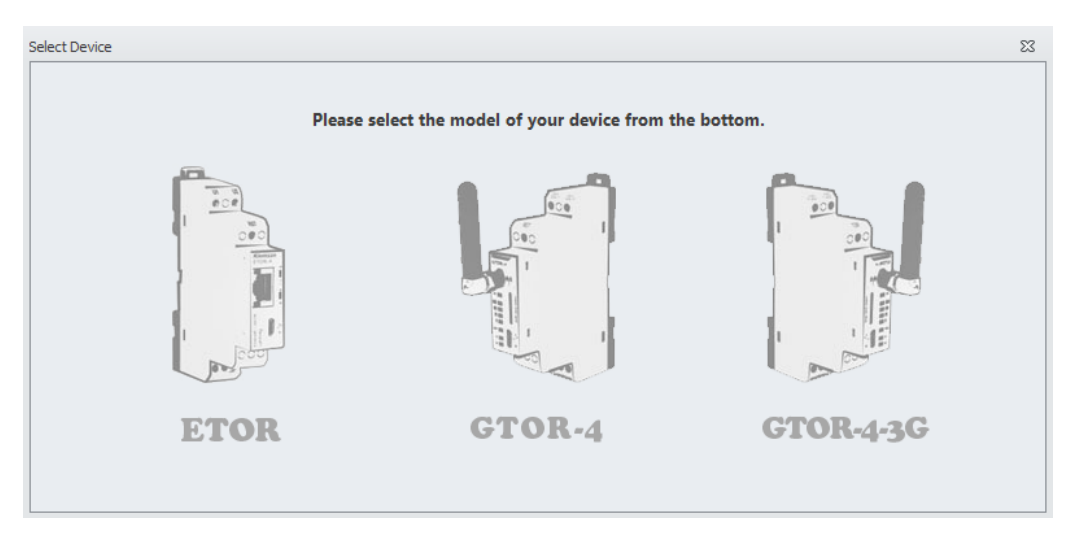

Figura 5.6: Selecionando dispositivo no Gateway Master

Em seguida é necessário escolher o tipo de conector utilizado para realizar as configurações. Neste caso, o USB (Figura 5.19).

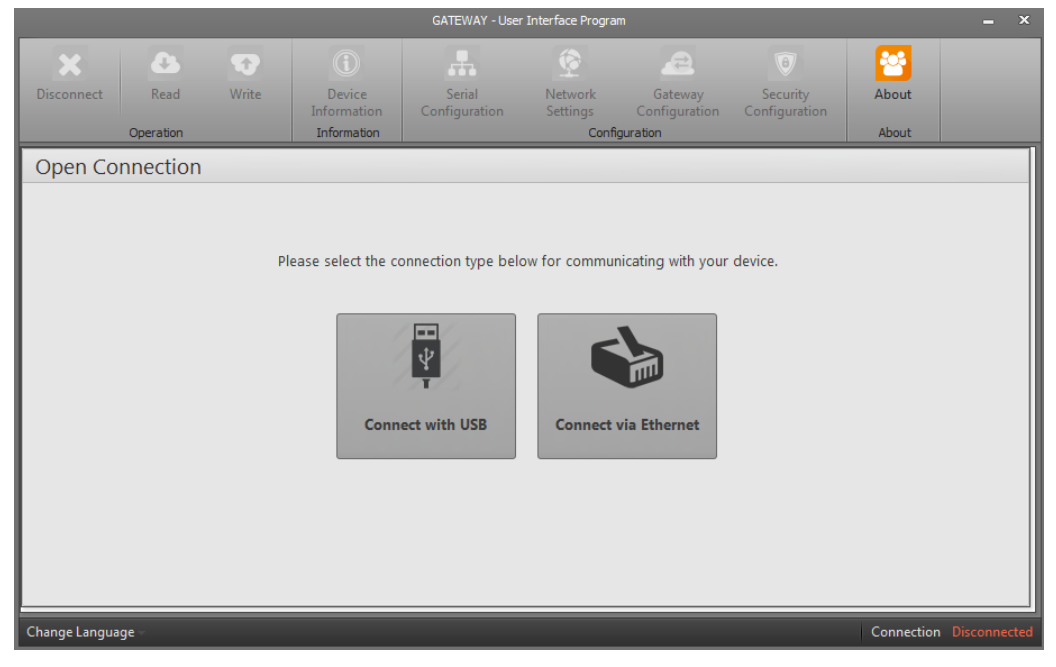

Figura 5.7: Selecionando conector no Gateway Master

O próximo passo é selecionar a porta em que o conector USB está inserido no computador (Figura 5.20).

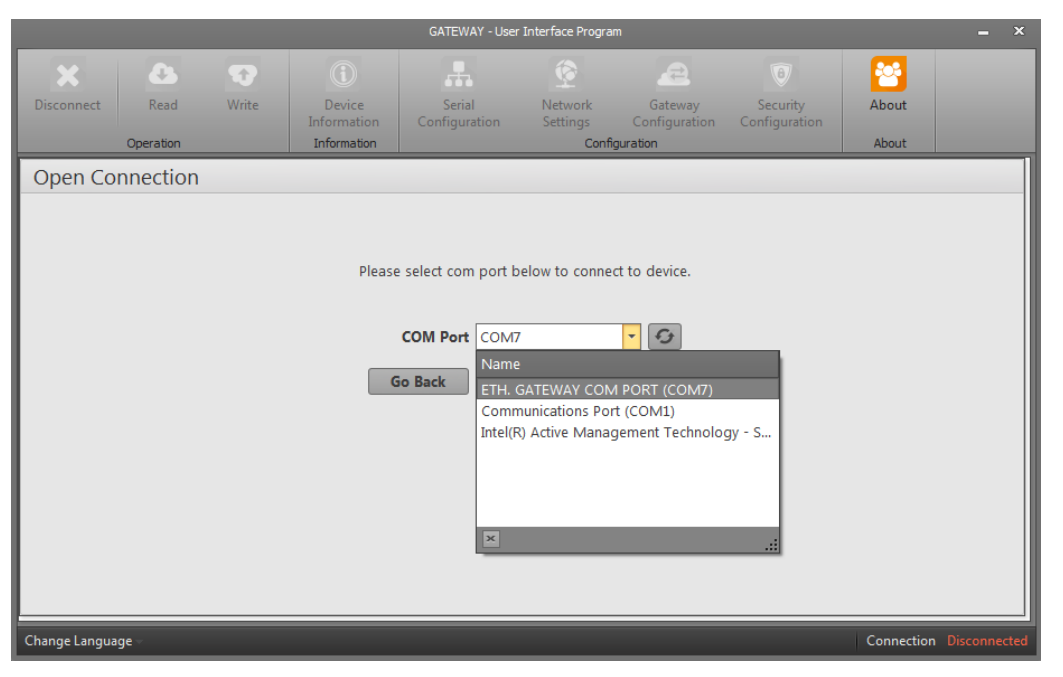

Figura 5.8: Selecionando porta USB no Gateway Master

Em seguida, na página "Serial Configuration", o usuário de configurar os parâmetros de Baud rate, paridade e Stop bit de acordo com os parâmetros utilizados no MVW-01 (Figura 5.21).

|               |                   |                  |                                                | GATEWAY - Use           | r Interface Progra          | m                                                                                                    |                                                                                                    |                                                                       | - ×             |
|---------------|-------------------|------------------|------------------------------------------------|-------------------------|-----------------------------|----------------------------------------------------------------------------------------------------|----------------------------------------------------------------------------------------------------|-----------------------------------------------------------------------|-----------------|
| Disconnect    | Read<br>Operation | <b>W</b> rite    | Device<br>Information<br>Information           | Serial<br>Configuration | Network<br>Settings<br>Conf | Gateway<br>Configuration<br>iguration                                                                              | Security<br>Configuration                                                                                    | About                                                                 |                 |
| Serial Co     | nfiguratio        | n                |                                                |                         |                             |                                                                                                    |                                                                                                    |                                                                       |                 |
|               |                   | Baud<br>I<br>Sto | Rate Baud 9600<br>Parity No Parity<br>pp Bit 1 | •<br>•<br>•             |                             | The values in this<br>accordance with M<br>MOBBUS protoco<br>properly in the M<br>communication v<br>WARNING: GATE | tab must be selecte<br>he serial interface of<br>DBUS network, a h<br>DBUS network, a h<br>WAY supports only | ed in<br>levices in the<br>not set<br>nealthy serial<br>/8 data bits. |                 |
| Change Langua | ge –              |                  |                                                |                         |                             |                                                                                                    |                                                                                                    | Connection Co                                                         | nnected via USB |

Figura 5.9: Configurando parâmetros no Gateway Master

Em seguida, na página "Network Settings", o usuário deve configurar a interface ethernet. O endereço de IP do gateway deve ser configurado para a mesma faixa de endereço do Drive Scan (Figura 5.22).

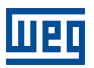

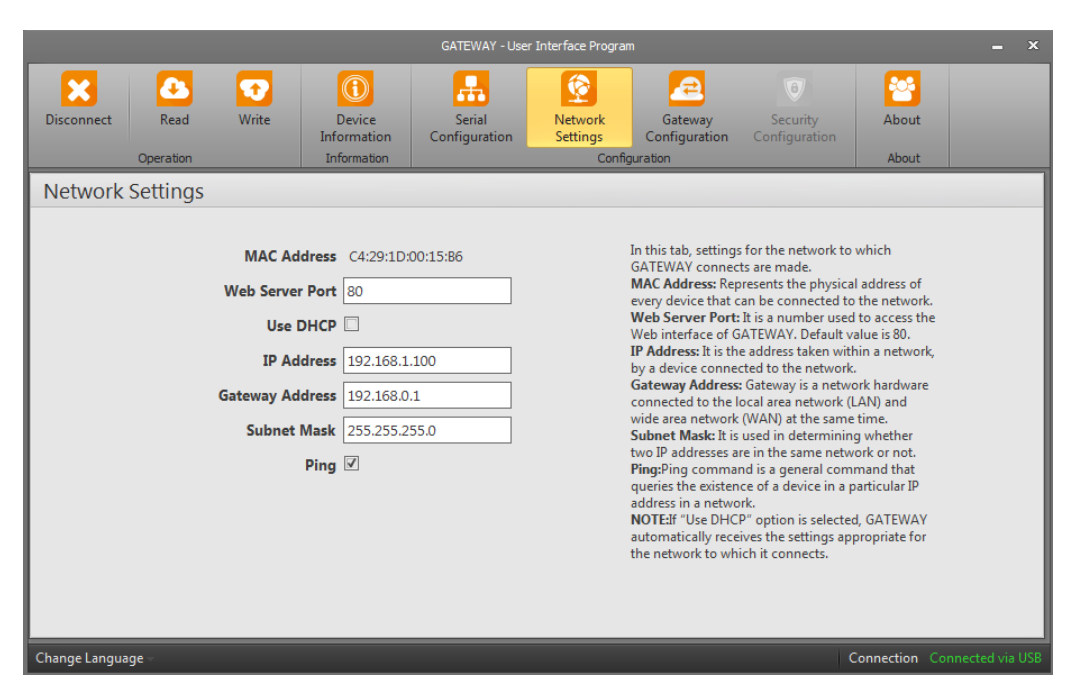

Figura 5.10: Configurando Ethernet no Gateway Master

Por fim, na página "Gateway Configuration", configure o Etor como servidor, clicando no botão "Server", presente no lado esquerdo da página (Figura 5.23).

| GATEWAY - User Interface Program – X |                                                                             |                               |                                |                                                                                                   |                       |                 |
|--------------------------------------|-----------------------------------------------------------------------------|-------------------------------|--------------------------------|---------------------------------------------------------------------------------------------------|-----------------------|-----------------|
| Disconnect Read                      | Write Device<br>Information<br>Information                                  | Serial<br>Configuration       | Network<br>Settings<br>Configu | Gateway<br>Configuration<br>ration                                                                | rity<br>Iration About |                 |
| Gateway Configur                     | ation                                                                       |                               |                                |                                                                                                   |                       |                 |
| Operating Mode Server Client         | MODBUS Requi<br>Physical Port Eth<br>Protocol Mo<br>Port 502<br>Timeout 100 | est Side<br>ernet<br>dBus TCP | Ph<br>Validate MO              | MODBUS Response Sid<br>sysical Port Serial<br>Protocol ModBus RT<br>Timeout 2000 [<br>DBUS Data v | U V                   |                 |
| Change Language –                    |                                                                             |                               |                                |                                                                                                   | Connection Co         | nnected via USB |

Figura 5.11: Configurando Etor como servidor no Gateway Master

Após a realização das configurações é possível realizar as conexões entre MVW-01, Etor e WCD-ED300. Para isso, é necessário conectar um dos acessórios (EBA, EBB ou CSI2) de comunicação RS-485 ao MVW-01.

Em seguida, os sinais de saída RS-485 do acessório devem ser conectados aos pinos RS-485 (sinais de referência, + e -) do Etor.

Assim, pode-se conectar o Etor ao WCD-300 via Ethernet.

Para finalizar, o Etor deve ser alimentado com tensões de 18 a 50V. A Figura 5.24 ilustra as conexões entre MVW-01, Etor e WCD-ED300.

Dispositivos de Média Tensão | 5-6

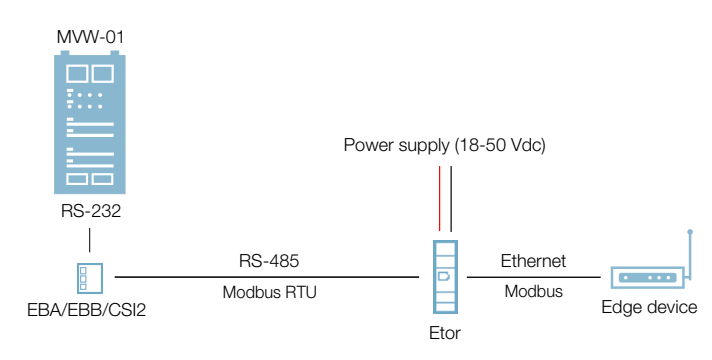

Figura 5.12: Conexões entre MVW-01, Etor e Drive Scan

Os parâmetros utilizados para a configuração da comunicação através da interface Ethernet são análogos aos listados na Tabela 5.2.

Também é importante observar o(s) seguinte(s) ajuste(s):

• O número máximo de clientes conectados simultaneamente ao acessório.

#### 5.2.3 POSSÍVEIS FORMAS DE CONEXÕES

As formas possíveis de conectar o MVW-01 ao Drive Scan podem ser ilustradas conforme a Figura 5.13.

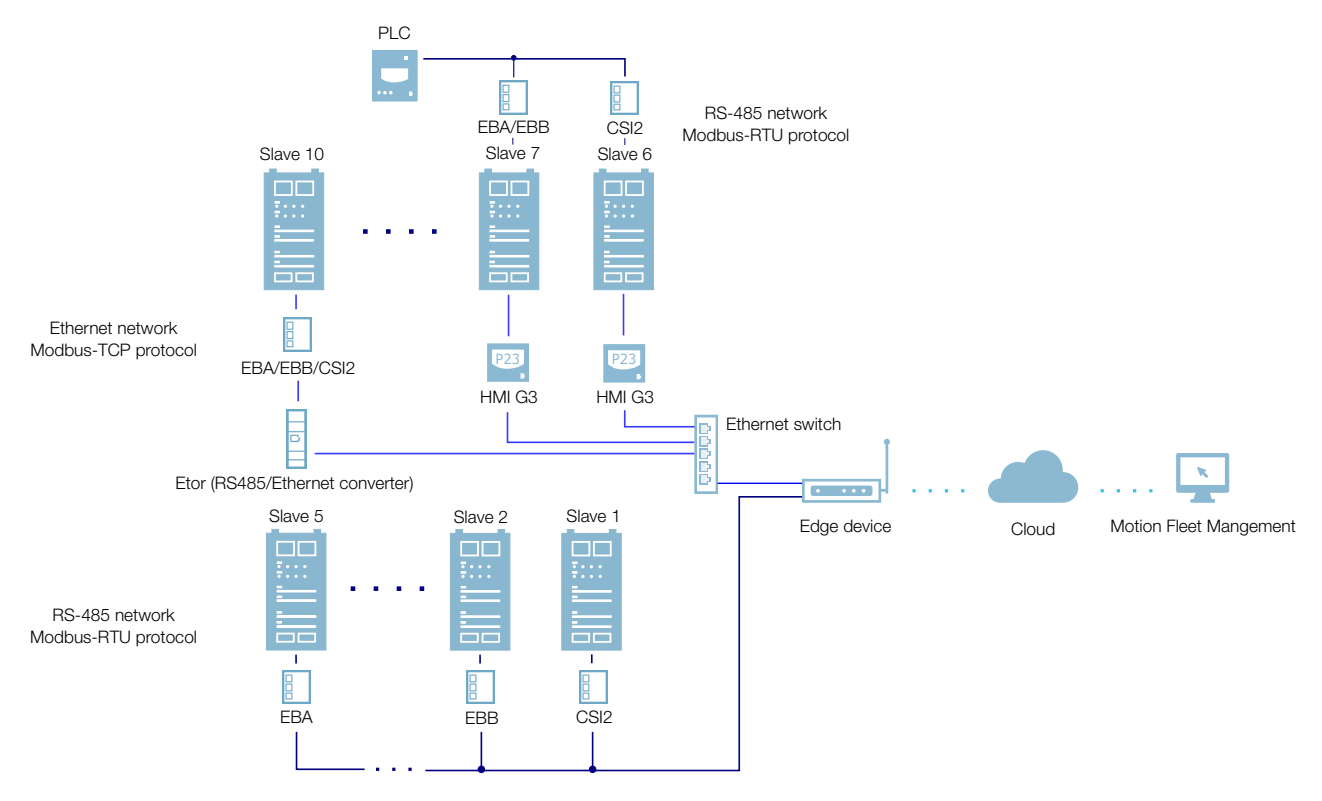

Figura 5.13: Conexões possíveis com o MVW01

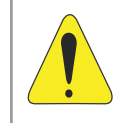

#### ATENÇÃO!

O Drive Scan somente pode ser conectado com a internet utilizando a porta Ethernet GbE0 se a mesma não possuir proxy.

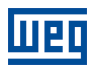

#### 5.2.4 MONITORAMENTO

O Drive Scan monitora continuamente os parâmetros do MVW-01 especificados na Seção 5.2.4.1 Atributos Monitorados Ciclicamente MVW-01 na página 5-9.

Findo um ciclo de todas essas leituras, assim como dos demais ativos conectados ao Drive Scan, um novo ciclo de leituras é iniciado automaticamente.

Os parâmetros lidos são transformados em atributos, que podem ser:

- Somente na inicialização;
- Último valor lido;
- Valor médio;
- Valor mínimo;
- Valor máximo.

A cada 5 minutos, o Drive Scan publica os atributos para a plataforma WEG Fleet Management. Caso haja alguma falha de conexão com a internet, o Drive Scan armazena os dados por até 30 dias em memória interna, fazendo as publicações para o MFM quando a conexão é reestabelecida.

#### 5.2.4.1 Atributos Monitorados Ciclicamente MVW-01

| Parâmetro | Descrição              | Atributo                                                    | Tipo de aquisição                           | Classe         |
|-----------|------------------------|-------------------------------------------------------------|---------------------------------------------|----------------|
| P0202     | Control type           | controlType                                                 | Inicialização                               |                |
| P0295     | Inverter rated current | inverterRatedCurrent                                        | Inicialização                               |                |
| P0296     | Inverter rated voltage | inverterRatedVoltage                                        | Inicialização                               |                |
| P0401     | Motor rated current    | motorRatedCurrent                                           | Inicialização                               | identification |
| P0402     | Motor rated speed      | motorRatedSpeed                                             | Inicialização                               | Identification |
| P0400     | Motor rated voltage    | motorRatedVoltage                                           | Inicialização                               |                |
| P0023     | Software version       | softwareVersion                                             | Inicialização                               |                |
| P0297     | Switching frequency    | switchingFrequency                                          | Inicialização                               |                |
| P0001     | Motor speed reference  | motorSpeedReferenceAvg                                      | Valor médio                                 |                |
| P0097     | Status word            | statusWord                                                  | Último valor                                | status         |
| P0006     | VFD Status             | vfdStatus                                                   | Último valor                                |                |
| P0043     | Enabled hours          | enabledHours                                                | Último valor                                | diagnostic     |
| P0042     | Energized hours        | energizedHours                                              | Último valor                                | diagnostic     |
| P0004     | DC link voltage        | dcLinkVoltageAvg<br>dcLinkVoltageMin<br>dcLinkVoltageMax    | Valor médio<br>Valor mínimo<br>Valor máximo |                |
| P0044     | Energy counter         | energyCounterAvg                                            | Valor médio                                 |                |
| P0003     | Motor current          | motorCurrentAvg<br>motorCurrentMin<br>motorCurrentMax       | Valor médio<br>Valor mínimo<br>Valor máximo |                |
| P0005     | Motor frequency        | motorFrequencyAvg<br>motorFrequencyMin<br>motorFrequencyMax | Valor médio<br>Valor mínimo<br>Valor máximo | measurement    |
| P0076     | Motor overload         | motorOverloadAvg<br>motorOverloadMin<br>motorOverloadMax    | Valor médio<br>Valor mínimo<br>Valor máximo |                |
| P0002     | Motor speed            | motorSpeedAvg                                               | Valor médio                                 |                |
| P0009     | Motor torque           | motorTorqueAvg<br>motorTorqueMin<br>motorTorqueMax          | Valor médio<br>Valor mínimo<br>Valor máximo |                |
| P0007     | Motor voltage          | motorVoltageAvg<br>motorVoltageMin<br>motorVoltageMax       | Valor médio<br>Valor mínimo<br>Valor máximo |                |
| P0010     | Output power           | outputPowerAvg<br>outputPowerMin<br>outputPowerMax          | Valor médio<br>Valor mínimo<br>Valor máximo |                |
| P0022     | Control temperature    | controlTemperatureAvg                                       | Valor médio                                 |                |
| P0030     | Motor temperature 1    | motorTemperature1Avg                                        | Valor médio                                 |                |
| P0031     | Motor temperature 2    | motorTemperature2Avg                                        | Valor médio                                 |                |
| P0032     | Motor temperature 3    | motorTemperature3Avg                                        | Valor médio                                 |                |
| P0033     | Motor temperature 4    | motorTemperature4Avg                                        | Valor médio                                 |                |
| P0034     | Motor temperature 5    | motorTemperature5Avg                                        | Valor médio                                 |                |
| P0035     | Motor temperature 6    | motorTemperature6Avg                                        | Valor médio                                 | temperature    |
| P0036     | Motor temperature 7    | motorTemperature7Avg                                        | Valor médio                                 |                |
| P0037     | Motor temperature 8    | motorTemperature8Avg                                        | Valor médio                                 |                |
| P0055     | Phase U temperature    | phaseUTemperatureAvg                                        | Valor médio                                 |                |
| P0056     | Phase V temperature    | phaseVTemperatureAvg                                        | Valor médio                                 |                |
| P0057     | Phase W temperature    | phaseWTemperatureAvg                                        | Valor médio                                 |                |
| P0059     | Rectifier temperature  | rectifierTemperatureAvg                                     | Valor médio                                 |                |
| P0018     | Analog input 1         | analogInput1                                                | Último valor                                |                |
| P0019     | Analog input 2         | analogInput2                                                | Último valor                                |                |
| P0020     | Analog input 3         | analogInput3                                                | Último valor                                |                |
| P0021     | Analog input 4         | analogInput4                                                | Último valor                                | io             |
| P0028     | Analog input 5         | analogInput5                                                | Último valor                                | ]              |
| P0012     | Digital inputs         | digitalInputs                                               | Último valor                                | 7              |
| P0013     | Digital outputs        | digitalOutputs                                              | Último valor                                | 1              |

### 5.3 INVERSOR DE FREQUÊNCIA MVW3000

#### 5.3.1 RS-485

Para conectar o MVW3000 ao WCD-ED300 via interface de comunicação RS-485, utilizando o protocolo Modbus-RTU, é necessário instalar no MVW3000 um dos seguintes acessórios listados na Tabela 5.3.

Os acessórios podem ser utilizados em qualquer versão de firmware do MVW3000.

Para informações adicionais, consulte no manual do MVW3000 os Cartões e Acessórios Opcionais e Redes de Comunicação. O manual pode ser obtido na central de downloads do site www.weg.net.

| Acessório |                         | Item WEG | Parâmetros | Conector | Sinal             |
|-----------|-------------------------|----------|------------|----------|-------------------|
| EBA.01-A1 |                         | 10056494 |            | 10       | Referência RS-485 |
| EBA.02-A2 |                         | 10203411 |            | 11       | RS-485 A-LINE (-) |
|           |                         |          | Tabela 5.4 | 12       | RS-485 B-LINE (+) |
| EBB.01 B1 |                         | 10432096 |            |          |                   |
| EBB.03 B3 |                         | 10056495 |            |          |                   |
| CSI2      |                         |          |            | Borne 1  | RS-485 A-LINE (+) |
|           | And and a second second | 15423438 | Tabela 5.4 | Borne 2  | RS-485 B-LINE (-) |
|           |                         |          |            | Borne 3  | Referência RS-485 |

Tabela 5.3: Acessórios de meio físico RS-485 do MVW3000 compatíveis com protocolo Modbus-RTU

As conexões entre MVW3000, EBA, EBB e CSI2 para estabelecer comunicação serial com o WCD-ED300 via RS-485 são ilustradas conforme a Figura 5.14.

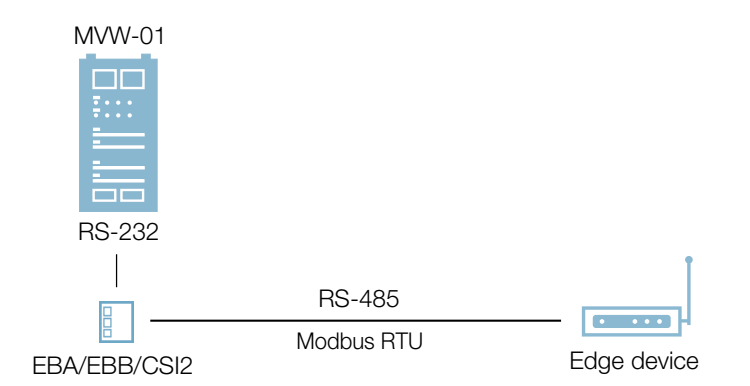

Figura 5.14: Conexões entre MVW3000, acessórios e Drive Scan para uma comunicação via RS-485

Tabela 5.4: Parâmetros relacionados aos acessórios EBA.01, EBA.02, EBB.01, EBB.03 e CSI2

| Parâmetro | Descrição       | Faixa de valores |
|-----------|-----------------|------------------|
| P0308     | Endereço serial | 1 a 30           |

| Parâmetro | Descrição                  | Faixa de valores                                                                                                    |
|-----------|----------------------------|----------------------------------------------------------------------------------------------------|
| P0312     | Tipo de protocolo serial   | 0 = protocolo WEG<br>1 = Modbus-RTU, 9600 bps, sem Paridade<br>2 = Modbus-RTU, 9600 bps, Paridade Ímpar<br>3 = Modbus-RTU, 9600 bps, Paridade Par<br>4 = Modbus-RTU, 19200 bps, Paridade Ímpar<br>6 = Modbus-RTU, 19200 bps, Paridade Ímpar<br>7 = Modbus-RTU, 19200 bps, Paridade Ímpar<br>8 = Modbus-RTU, 19200 bps, Paridade Ímpar<br>9 = Modbus-RTU, 19200 bps, Paridade Ímpar<br>10 = Modbus-RTU, 19200 bps, Paridade Ímpar<br>11 = Modbus-RTU, 19200 bps, Paridade Ímpar<br>12 = Modbus-RTU, 19200 bps, Paridade Ímpar<br>13 = Modbus-RTU, 19200 bps, Paridade Ímpar |
| P0313     | Ação para erro comunicação | 0 = Desativar via Gira/Para<br>1 = Desativar via Habilita Geral<br>2 = Inativo<br>3 = Vai para LOCAL<br>4 = Sem Função<br>5 = Falha fatal                                                                                                    |
| P0314     | Watchdog serial            | 0,0 a 999,0 s                                                                                                    |

Tabela 5.4: Parâmetros relacionados aos acessórios EBA.01, EBA.02, EBB.01, EBB.03 e CSI2

#### 5.3.2 ETHERNET

Para comunicar com o WCD-ED300 via interface de comunicação Ethernet GbE1, utilizando o protocolo Modbus-TCP, podem ser utilizados os seguintes acessórios:

- Gateway Ethernet/Serial WEG RS485-ETH-N (Etor 4);
- Porta Ethernet presente na HMI (somente modelo G3).

#### 5.3.2.1 HMI G3

Para uma comunicação entre o drive e o Drive Scan utilizando interface Ehernet da HMI G3, presente no MVW3000, basta realizar uma conexão direta através de um cabo Ethernet entre os dois dispositivos. A comunicação pode ser ilustrada conforme a Figura 5.15.

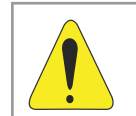

#### ATENÇÃO!

A HMI G3 é compatível com MVW3000 a partir da versão v1.3 do seu firmware.

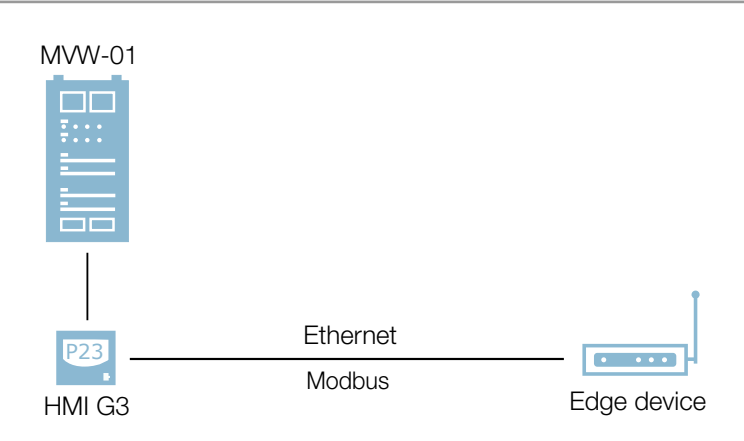

Figura 5.15: Comunicação via Ethernet com a HMI G3

Para configurar a comunicação Ethernet na HMI G3 do MVW, basta clicar em "Configurações", acessar a aba "Configurações de Comunicação" e, por fim, acessar a aba "Ethernet". O endereço IP configurado na HMI deve estar na mesma faixa do endereço IP configurado para o Drive Scan Modbus. A Figura 5.16 ilustra a configuração Ethernet em que os IP's da HMI e do Gateway (Drive Scan) são configurados para a faixa 192.168.1.xxx.

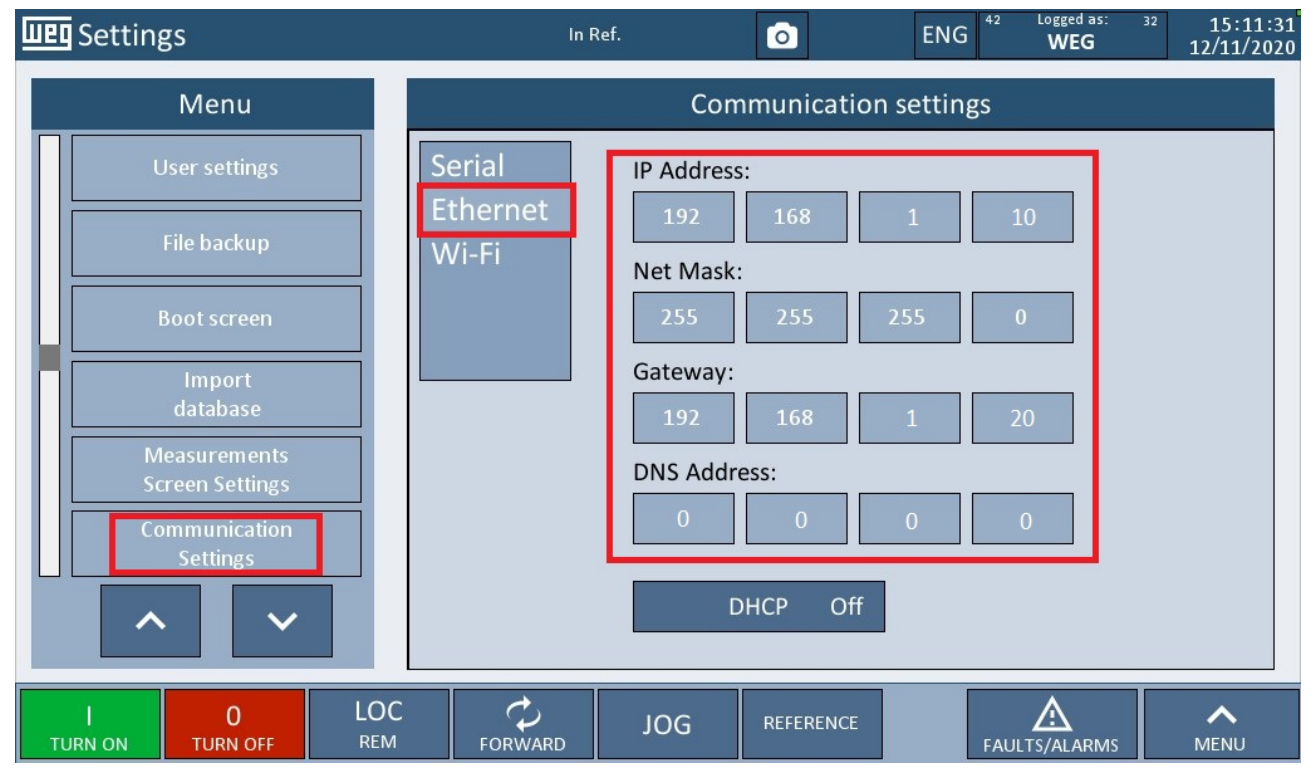

Figura 5.16: Configuração da Ethernet na HMI G3

#### 5.3.2.2 Etor 4

Para utilizar o conversor WEG RS485-ETH-N e estabelecer uma comuniacação entre MVW3000 e Drive Scan é nessário configurá-lo através do software GatewayMaster da WEG. O conversor Etor 4 pode ser visto conforme o ilustrado na Figura 5.17. O Etor pode é compatível com qualquer versão de firmware do MVW3000. Todos os manuais e softwares estão disponíveis para download na central de downloads do site da WEG (www.weg.net).

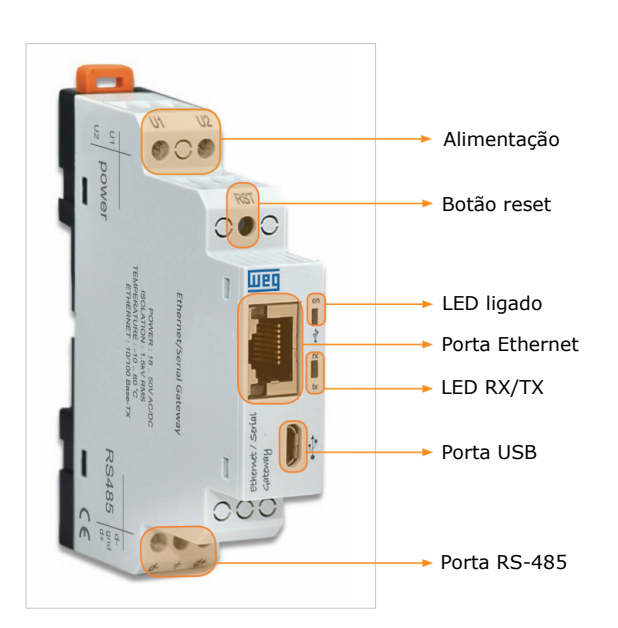

Figura 5.17: Conversor Ethernet/Serial WEG RS485-ETH-N

9

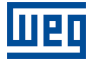

Após a instalação do WEG Gateway Master, inicie o aplicativo.

O usuário deve inserir o USB conectado ao Etor para configurá-lo. É necessário escolher o dispositivo a ser configurado que, neste caso é o Etor, primeiro dispositivo à esquerda (Figura 5.18).

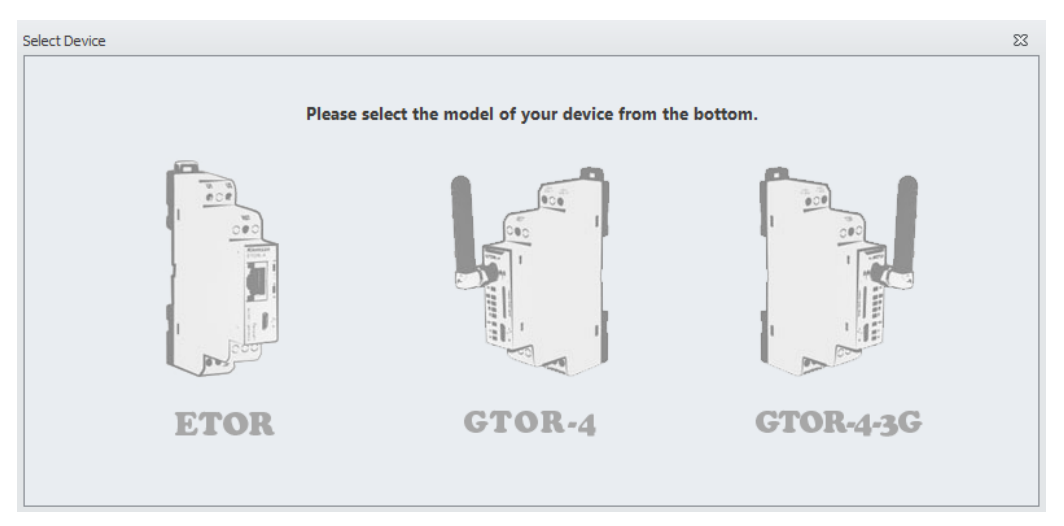

Figura 5.18: Selecionando dispositivo no Gateway Master

Em seguida é necessário escolher o tipo de conector utilizado para realizar as configurações. Neste caso, o USB (Figura 5.19).

|               |                   |               |                                      | GATEWAY - User          | Interface Program             |                                      |                                |            |              |
|---------------|-------------------|---------------|--------------------------------------|-------------------------|-------------------------------|--------------------------------------|--------------------------------|------------|--------------|
| Disconnect    | Read<br>Operation | <b>W</b> rite | Device<br>Information<br>Information | Serial<br>Configuration | Network<br>Settings<br>Config | Gateway<br>Configuration<br>guration | 8<br>Security<br>Configuration | About      |              |
| Open Col      | nnection          | Pl            | Information                          | ect with USB            | Confi<br>w for commur         | nicating with your                   | device.                        | About      |              |
| Change Langua | ge –              |               |                                      |                         |                               |                                      |                                | Connection | Disconnected |

Figura 5.19: Selecionando conector no Gateway Master

O próximo passo é selecionar a porta em que o conector USB está inserido no computador (Figura 5.20).

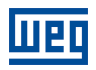

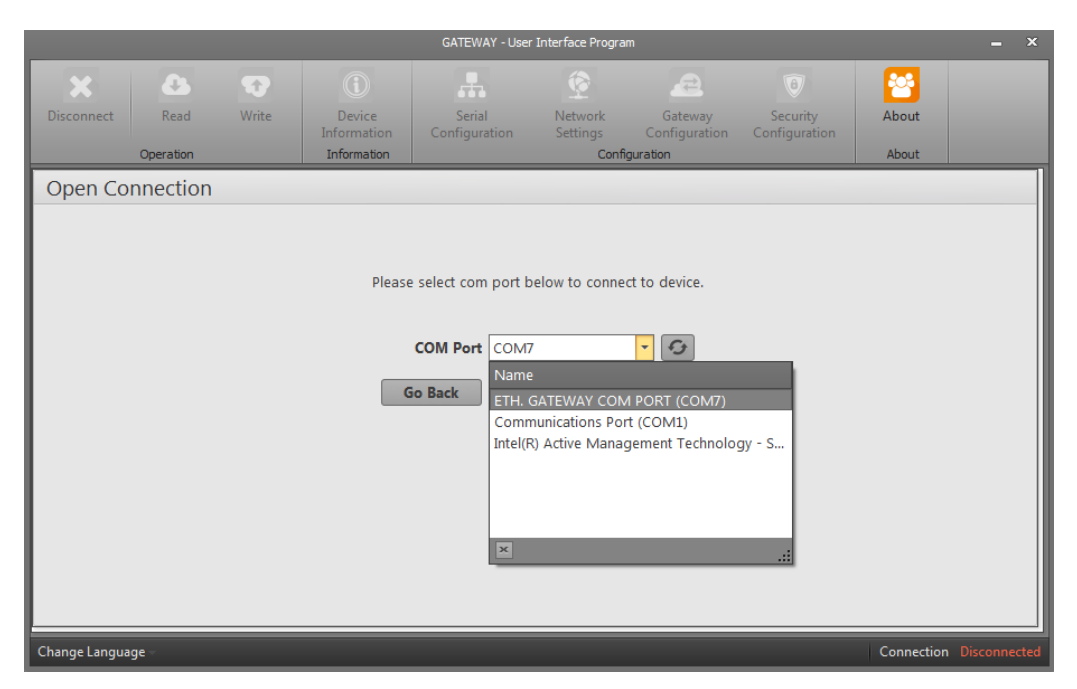

Figura 5.20: Selecionando porta USB no Gateway Master

Em seguida, na página "Serial Configuration", o usuário de configurar os parâmetros de Baud rate, paridade e Stop bit de acordo com os parâmetros utilizados no MVW3000 (Figura 5.21).

|                       | GATEWAY - Use                                    | r Interface Program                                                                                                    |                                            |
|-----------------------|--------------------------------------------------|----------------------------------------------------------------------------------------------------|--------------------------------------------|
| Disconnect Read Write | Device<br>Information                            | Retwork         Gateway         Security           Settings         Configuration         Configuration                                                                                                    | About                                      |
| Serial Configuration  | · · · · · · · · · · · · · · · · · · ·            |                                                                                                    |                                            |
| Bau                   | d Rate Baud 9600 * Parity No Parity * op Bit 1 * | The values in this tab must be selected in<br>accordance with the serial interface device<br>MODBUS protocol. If these values are not<br>properly in the MODBUS network, a health<br>communication will not occur.<br>WARNING: GATEWAY supports only 8 da | es in the<br>set<br>ty serial<br>ita bits. |
| Change Language 👻     |                                                  | Conr                                                                                                    | nection Connected via USB                  |

Figura 5.21: Configurando parâmetros no Gateway Master

Em seguida, na página "Network Settings", o usuário deve configurar a interface ethernet. O endereço de IP do gateway deve ser configurado para a mesma faixa de endereço do Drive Scan (Figura 5.22).

|               |          |                                                                |                                                                                                    | GATEWAY - Use           | r Interface Progra  | m                                                                                                    |                                                                                                    |                                                                                                    | <b>_</b> ×      |
|---------------|----------|----------------------------------------------------------------|----------------------------------------------------------------------------------------------------|-------------------------|---------------------|----------------------------------------------------------------------------------------------------|----------------------------------------------------------------------------------------------------|----------------------------------------------------------------------------------------------------|-----------------|
| Disconnect    | Read     | <b>W</b> rite                                                  | Device<br>Information                                                                                  | Serial<br>Configuration | Network<br>Settings | Gateway<br>Configuration                                                                                                    | ()<br>Security<br>Configuration                                                                                                    | About                                                                                                    |                 |
| Network       | Settings |                                                                |                                                                                                    |                         |                     | 30.0001                                                                                                    |                                                                                                    |                                                                                                    |                 |
|               |          | MAC Ad<br>Web Server<br>Use I<br>IP Ad<br>Gateway Ad<br>Subnet | dress C4:29:1D2<br>Port 80<br>DHCP □<br>dress 192.168.1<br>dress 192.168.0<br>Mask 255.255.2<br>Ping ♥ | 00:15:B6                |                     | In this tab, setting:<br>GATEWAY connec<br>MAC Address: Rey<br>every device that of<br>Web Server Port:<br>Web interface of C<br>IP Address: It is th<br>by a device conne<br>Gateway Address<br>connected to the I<br>wide area network<br>Subnet Mask: It is<br>two IP addresses a<br>Ping:Ping comma<br>queries the existen<br>address in a network<br>NOTE:If "Use DHC<br>automatically rece<br>the network to wh | s for the network to<br>ts are made.<br>oresents the physics<br>can be connected to<br>til is a number used<br>ATEWAY. Default v<br>e address taken wit<br>cted to the network (<br>(WAN) at the same<br>((WAN) at the same<br>used in determinin<br>re in the same network (<br>(WAN) at the same<br>used in determinin<br>re in the same network (<br>(WAN) at the same<br>local area network (<br>in the same network (<br>in the same ne | o which<br>al address of<br>o the network.<br>d to access the<br>ralue is 80.<br>thin a network,<br>c.<br>rork hardware<br>(LAN) and<br>e time.<br>Ig whether<br>work or not.<br>mmand that<br>particular IP<br>ad, GATEWAY<br>ppropriate for |                 |
| Change Langua | ige –    |                                                                |                                                                                                    |                         |                     |                                                                                                    |                                                                                                    | Connection Co                                                                                                    | nnected via USB |

Figura 5.22: Configurando Ethernet no Gateway Master

Por fim, na página "Gateway Configuration", configure o Etor como servidor, clicando no botão "Server", presente no lado esquerdo da página (Figura 5.23).

|                  |                                            | GATEWAY - User In       | terface Program                      |                             |                  | - ×              |
|------------------|--------------------------------------------|-------------------------|--------------------------------------|-----------------------------|------------------|------------------|
| Disconnect Read  | Write Device<br>Information<br>Information | Serial<br>Configuration | Network<br>Settings<br>Configuration | y Security<br>Configuration | About            |                  |
| Gateway Configur | ation                                      |                         |                                      |                             |                  |                  |
|                  |                                            |                         |                                      | Sarid Device-1              |                  |                  |
| Operating Mode   | MODBUS Requi                               | est Side                | MODBUS                               | Response Side               |                  |                  |
| Server           | Physical Port Ethe                         | ernet                   | Physical Por                         | t Serial                    |                  |                  |
| Client           | Protocol Mo<br>Port 502                    | dBus TCP                | Protoco                              | I ModBus RTU                | <b>•</b>         |                  |
|                  | Timeout 100                                | 00 msec 🔻               | Timeou<br>Validate MODBUS Data       | t 2000 msec                 | *                |                  |
| Change Language  |                                            |                         |                                      |                             | Connection Conne | and a factor DOD |
| Change Language  |                                            |                         |                                      |                             | Connection Conr  | nected via USB   |

Figura 5.23: Configurando Etor como servidor no Gateway Master

Após a realização das configurações é possível realizar as conexões entre MVW3000, Etor e WCD-ED300. Para isso, é necessário conectar um dos acessórios (EBA, EBB ou CSI2) de comunicação RS-485 ao MVW3000.

Em seguida, os sinais de saída RS-485 do acessório devem ser conectados aos pinos RS-485 (sinais de referência, + e -) do Etor.

Assim, pode-se conectar o Etor ao WCD-300 via Ethernet.

Para finalizar, o Etor deve ser alimentado com tensões de 18 a 50V. A Figura 5.24 ilustra as conexões entre MVW3000, Etor e WCD-ED300.

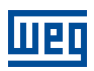

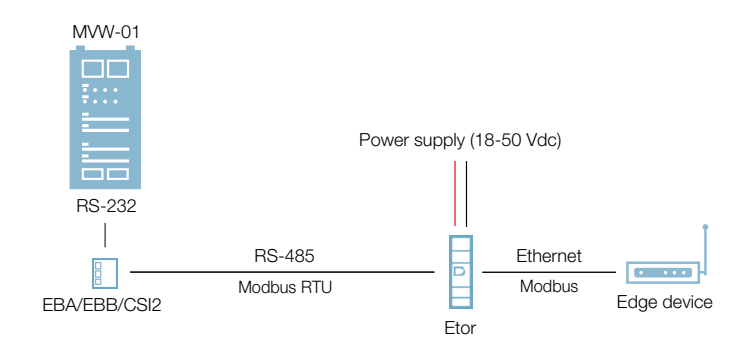

Figura 5.24: Conexões entre MVW3000, Etor e Drive Scan

Os parâmetros utilizados para a configuração da comunicação através da interface Ethernet são análogos aos listados na Tabela 5.4.

Também é importante observar o(s) seguinte(s) ajuste(s):

• O número máximo de clientes conectados simultaneamente ao acessório.

#### 5.3.3 POSSÍVEIS FORMAS DE CONEXÕES

As formas possíveis de conectar o MVW3000 ao Drive Scan podem ser ilustradas conforme a Figura 5.25.

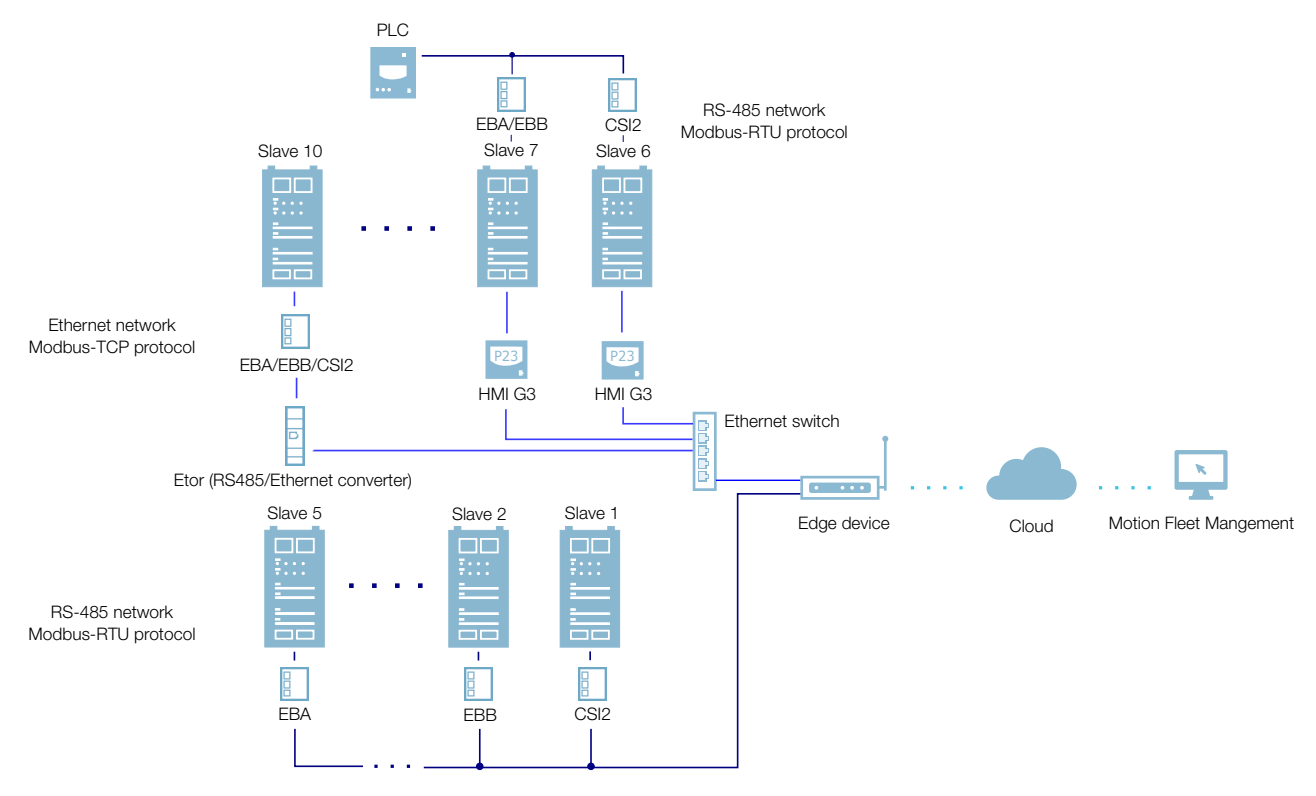

Figura 5.25: Conexões possíveis com o MVW3000

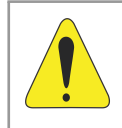

#### ATENÇÃO!

O Drive Scan somente pode ser conectado com a internet utilizando a porta Ethernet GbE0 se a mesma não possuir proxy.

#### 5.3.4 MONITORAMENTO

O Drive Scan monitora continuamente os parâmetros do MVW3000 especificados na Seção 5.3.4.1 Atributos Monitorados Ciclicamente MVW3000 na página 5-18.

Findo um ciclo de todas essas leituras, assim como dos demais ativos conectados ao Drive Scan, um novo ciclo de leituras é iniciado automaticamente.

Os parâmetros lidos são transformados em atributos, que podem ser:

- Somente na inicialização;
- Último valor lido;
- Valor médio;
- Valor mínimo;
- Valor máximo.

A cada 5 minutos, o Drive Scan publica os atributos para a plataforma WEG Fleet Management. Caso haja alguma falha de conexão com a internet, o Drive Scan armazena os dados por até 30 dias em memória interna, fazendo as publicações para o MFM quando a conexão é reestabelecida.

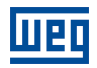

#### 5.3.4.1 Atributos Monitorados Ciclicamente MVW3000

| Parâmetro | Descrição              | Atributo                                                    | Tipo de aquisição                           | Classe         |
|-----------|------------------------|-------------------------------------------------------------|---------------------------------------------|----------------|
| P0202     | Control type           | controlType                                                 | Inicialização                               |                |
| P0295     | Inverter rated current | inverterRatedCurrent                                        | Inicialização                               |                |
| P0296     | Inverter rated voltage | inverterRatedVoltage                                        | Inicialização                               |                |
| P0401     | Motor rated current    | motorRatedCurrent                                           | Inicialização                               | identification |
| P0402     | Motor rated speed      | motorRatedSpeed                                             | Inicialização                               | Identification |
| P0400     | Motor rated voltage    | motorRatedVoltage                                           | Inicialização                               |                |
| P0023     | Software version       | softwareVersion                                             | Inicialização                               |                |
| P0297     | Switching frequency    | switchingFrequency                                          | Inicialização                               |                |
| P0001     | Motor speed reference  | motorSpeedReferenceAvg                                      | Valor médio                                 |                |
| P0097     | Status word            | statusWord                                                  | Último valor                                | status         |
| P0006     | VFD Status             | vfdStatus                                                   | Último valor                                |                |
| P0043     | Enabled hours          | enabledHours                                                | Último valor                                | diagnostia     |
| P0042     | Energized hours        | energizedHours                                              | Último valor                                | ulagriostic    |
| P0004     | DC link voltage        | dcLinkVoltageAvg<br>dcLinkVoltageMin<br>dcLinkVoltageMax    | Valor médio<br>Valor mínimo<br>Valor máximo |                |
| P0044     | Energy counter         | energyCounterAvg                                            | Valor médio                                 |                |
| P0003     | Motor current          | motorCurrentAvg<br>motorCurrentMin<br>motorCurrentMax       | Valor médio<br>Valor mínimo<br>Valor máximo |                |
| P0005     | Motor frequency        | motorFrequencyAvg<br>motorFrequencyMin<br>motorFrequencyMax | Valor médio<br>Valor mínimo<br>Valor máximo | measurement    |
| P0076     | Motor overload         | motorOverloadAvg<br>motorOverloadMin<br>motorOverloadMax    | Valor médio<br>Valor mínimo<br>Valor máximo |                |
| P0002     | Motor speed            | motorSpeedAvg                                               | Valor médio                                 |                |
| P0009     | Motor torque           | motorTorqueAvg<br>motorTorqueMin<br>motorTorqueMax          | Valor médio<br>Valor mínimo<br>Valor máximo |                |
| P0007     | Motor voltage          | motorVoltageAvg<br>motorVoltageMin<br>motorVoltageMax       | Valor médio<br>Valor mínimo<br>Valor máximo |                |
| P0010     | Output power           | outputPowerAvg<br>outputPowerMin<br>outputPowerMax          | Valor médio<br>Valor mínimo<br>Valor máximo |                |
| P0022     | Control temperature    | controlTemperatureAvg                                       | Valor médio                                 |                |
| P0030     | Motor temperature 1    | motorTemperature1Avg                                        | Valor médio                                 |                |
| P0031     | Motor temperature 2    | motorTemperature2Avg                                        | Valor médio                                 |                |
| P0032     | Motor temperature 3    | motorTemperature3Avg                                        | Valor médio                                 |                |
| P0033     | Motor temperature 4    | motorTemperature4Avg                                        | Valor médio                                 |                |
| P0034     | Motor temperature 5    | motorTemperature5Avg                                        | Valor médio                                 |                |
| P0035     | Motor temperature 6    | motorTemperature6Avg                                        | Valor médio                                 | temperature    |
| P0036     | Motor temperature 7    | motorTemperature7Avg                                        | Valor médio                                 |                |
| P0037     | Motor temperature 8    | motorTemperature8Avg                                        | Valor médio                                 |                |
| P0055     | Phase U temperature    | phaseUTemperatureAvg                                        | Valor médio                                 |                |
| P0056     | Phase V temperature    | phaseVTemperatureAvg                                        | Valor médio                                 |                |
| P0057     | Phase W temperature    | phaseWTemperatureAvg                                        | Valor médio                                 |                |
| P0059     | Rectifier temperature  | rectifierTemperatureAvg                                     | Valor médio                                 |                |
| P0018     | Analog input 1         | analogInput1                                                | Último valor                                |                |
| P0019     | Analog input 2         | analogInput2                                                | Último valor                                |                |
| P0020     | Analog input 3         | analogInput3                                                | Último valor                                |                |
| P0021     | Analog input 4         | analogInput4                                                | Último valor                                | io             |
| P0028     | Analog input 5         | analogInput5                                                | Último valor                                |                |
| P0012     | Digital inputs         | digitalInputs                                               | Último valor                                | 7              |
| P0013     | Digital outputs        | digitalOutputs                                              | Último valor                                |                |

# 5.4 SOFT-STARTER SSW7000

#### 5.4.1 RS-485

Para conectar o SSW7000 ao WCD-ED300 via interface de comunicação RS-485, utilizando o protocolo Modbus-RTU, é necessário instalar no SSW7000 um dos seguintes acessórios listados na Tabela 5.5.

Os acessórios podem ser utilizados em qualquer versão de firmware do SSW7000.

Para informações adicionais, consulte no manual do SSW7000 os Cartões e Acessórios Opcionais e Redes de Comunicação. O manual pode ser obtido na central de downloads do site www.weg.net.

| Acessório |         | Item WEG | Parâmetros | Pino | Sinal            |
|-----------|---------|----------|------------|------|------------------|
|           |         |          |            | 1    | RxD/TxD negativo |
| RS485-01  | annun . | 11008102 |            | 2    | RxD/TxD positivo |
|           |         |          | Tabela 5.6 | 3    | GND (isolado)    |
|           | -       |          |            | 5    | GND (isolado)    |
| RS485-05  | 11000   | 11008161 |            | 8    | RxD/TxD positivo |
|           |         |          |            | 9    | RxD/TxD negativo |

Tabela 5.5: Acessórios de meio físico RS-485 do SSW7000 compatíveis com protocolo Modbus-RTU

| Parâmetro | Descrição                                  | Faixa de valores                                                                                                    |
|-----------|--------------------------------------------|----------------------------------------------------------------------------------------------------|
| P0308     | Endereço serial                            | 1 a 247                                                                                                    |
| P0310     | Taxa comunicação serial                    | 0 = 9600 bps<br>1 = 19200 bps<br>2 = 38400 bps<br>3 = 57600 bps                                                                                                    |
| P0311     | Configuração dos bytes da interface serial | 0 = 8 bits, sem paridade, 1 stop bit<br>1 = 8 bits, paridade par, 1 stop bit<br>2 = 8 bits, paridade ímpar, 1 stop bit<br>3 = 8 bits, sem paridade, 2 stop bits<br>4 = 8 bits, paridade par, 2 stop bits<br>5 = 8 bits, paridade ímpar, 2 stop bits |
| P0313     | Ação para erro comunicação                 | 0 = Inativo<br>1 = Para por rampa<br>2 = Desabilita geral<br>3 = Vai para LOCAL<br>4 = Inativo<br>5 = Causa falha                                                                                                    |
| P0314     | Watchdog serial                            | 0,0 a 999,0 s                                                                                                    |
| P0316     | Estado da interface serial                 | 0 = Inativo<br>1 = Ativo<br>2 = Erro de Watchdog                                                                                                    |

Tabela 5.6: Parâmetros relacionados aos acessórios RS485-01 e RS485-05

#### 5.4.2 POSSÍVEIS FORMAS DE CONEXÕES

As formas possíveis de conectar a SSW7000 ao Drive Scan podem ser ilustradas conforme a Figura 5.26.

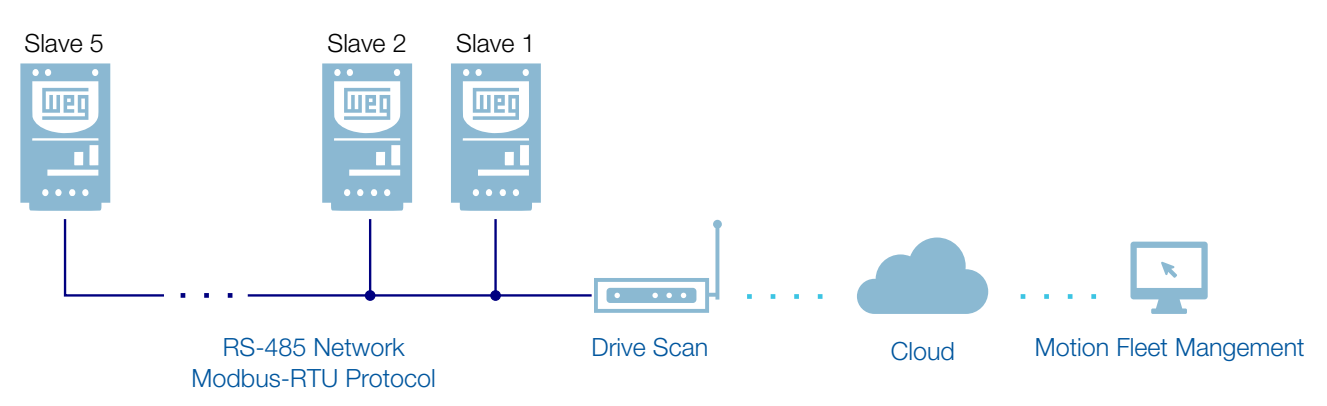

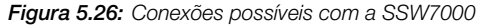

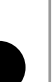

5

# ATENÇÃO!

A SSW7000 não é compatível com o protocolo Modbus TCP via interface Ethernet.

#### 5.4.3 MONITORAMENTO

O Drive Scan monitora continuamente os parâmetros do SSW7000 especificados na Seção 5.4.3.1 Atributos Monitorados Ciclicamente SSW7000 na página 5-21.

Findo um ciclo de todas essas leituras, assim como dos demais ativos conectados ao Drive Scan, um novo ciclo de leituras é iniciado automaticamente.

Os parâmetros lidos são transformados em atributos, que podem ser:

- Somente na inicialização;
- Último valor lido;
- Valor médio;
- Valor mínimo;
- Valor máximo.

A cada 5 minutos, o Drive Scan publica os atributos para a plataforma WEG Fleet Management. Caso haja alguma falha de conexão com a internet, o Drive Scan armazena os dados por até 30 dias em memória interna, fazendo as publicações para o MFM quando a conexão é reestabelecida.

#### 5.4.3.1 Atributos Monitorados Ciclicamente SSW7000

| Parâmetro | Descrição              | Atributo               | Tipo de aquisição | Classe         |
|-----------|------------------------|------------------------|-------------------|----------------|
| P0202     | Control type           | controlType            | Inicialização     |                |
| P0295     | Inverter rated current | inverterRatedCurrent   | Inicialização     |                |
| P0296     | Inverter rated voltage | inverterRatedVoltage   | Inicialização     |                |
| P0401     | Motor rated current    | motorRatedCurrent      | Inicialização     | identification |
| P0402     | Motor rated speed      | motorRatedSpeed        | Inicialização     |                |
| P0400     | Motor rated voltage    | motorRatedVoltage      | Inicialização     |                |
| P0023     | Software version       | softwareVersion        | Inicialização     |                |
| P0001     | Motor speed reference  | motorSpeedReferenceAvg | Valor médio       |                |
| P0006     | Status                 | status                 | Último valor      | atatua         |
| P0680     | Status word            | statusWord             | Último valor      | status         |
| P0042     | Enabled hours          | enabledHours           | Último valor      |                |
| P0048     | Present alarm          | presentAlarm           | Último valor      | diagnostic     |
| P0049     | Present fault          | presentFault           | Último valor      |                |
| P0003     | Motor current          | motorCurrentAvg        | Valor médio       |                |
| P0037     | Motor overload         | motorOverloadAvg       | Valor médio       |                |
| P0002     | Motor speed            | motorSpeedAvg          | Valor médio       |                |
| P0009     | Motor torque           | motorTorqueAvg         | Valor médio       |                |
| P0007     | Motor voltage          | motorVoltageAvg        | Valor médio       |                |
| P0073     | Control voltage        | controlVoltage         | Valor médio       |                |
| P0074     | Control voltage 2      | controlVoltage2        | Valor médio       |                |
| P0059     | Starts Number          | startsNumber           | Último valor      | magguramont    |
| P0030     | Current Phase R        | currentPhaseR          | Valor médio       | measurement    |
| P0031     | Current Phase S        | currentPhaseS          | Valor médio       |                |
| P0032     | Current Phase T        | currentPhaseT          | Valor médio       |                |
| P0034     | Line Voltage RS        | lineVoltageRS          | Valor médio       |                |
| P0035     | Line Voltage ST        | lineVoltageST          | Valor médio       |                |
| P0036     | Line Voltage TR        | lineVoltageTR          | Valor médio       |                |
| P0010     | Output power           | outputPowerAvg         | Valor médio       |                |
| P0061     | SCR SV temperature     | scrTemperatureSV       | Valor médio       |                |
| P0062     | SCR TW temperature     | scrTemperatureTW       | Valor médio       | temperature    |
| P0060     | SCR RU temperature     | scrTemperatureRU       | Valor médio       |                |
| P0018     | Analog input 1         | analogInput1           | Último valor      |                |
| P0019     | Analog input 2         | analogInput2           | Último valor      |                |
| P0014     | Analog output 1        | analogOutput1          | Último valor      |                |
| P0015     | Analog output 2        | analogOutput2          | Último valor      | 10             |
| P0012     | Digital inputs         | digitalInputs          | Último valor      |                |
| P0013     | Digital outputs        | digitalOutputs         | Último valor      |                |

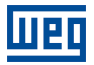

# 6 CONFIGURANDO O DRIVE SCAN NO MFM

Antes de iniciar a configuração do Drive Scan é necessário cadastrar na plataforma WEG Motion Fleet Management (Capítulo 3) todos os ativos que serão monitorados atavés do Drive Scan.

A conexão do Drive Scan com a internet e plataforma MFM pode ser feita configurando e utilizando a antena Wi-Fi do Drive Scan ou conectando um cabo de rede na porta ethernet GbE0.

Para a configuração do Drive Scan siga as instruções abaixo:

Passo 1Conecte um cabo Ethernet entre o computador e a porta GbE0 do Drive Scan (localizada<br/>ao lado do conector da fonte de alimentação), conforme a Figura 6.1.

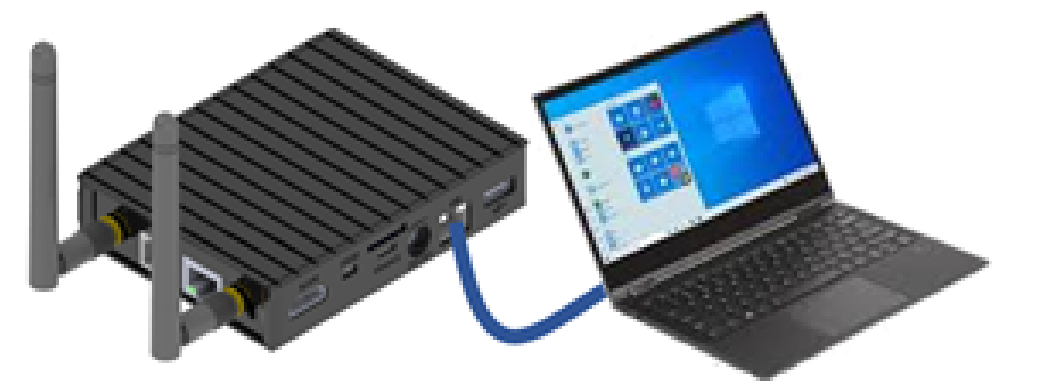

Figura 6.1: Preparação para a configuração do Drive Scan

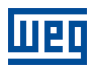

Passo 1Com o Drive Scan ligado e por perto, acesse a lista de dispositivos Wireless disponíveis(via Wi-Fi AP)(Windows), conforme a Figura 6.2. No caso ilustrado como exemplo, o ponto de acesso<br/>do Drive Scan tem a rede nomeada por "DRIVE SCAN - 28:0F:76".

Clique em "Conectar".

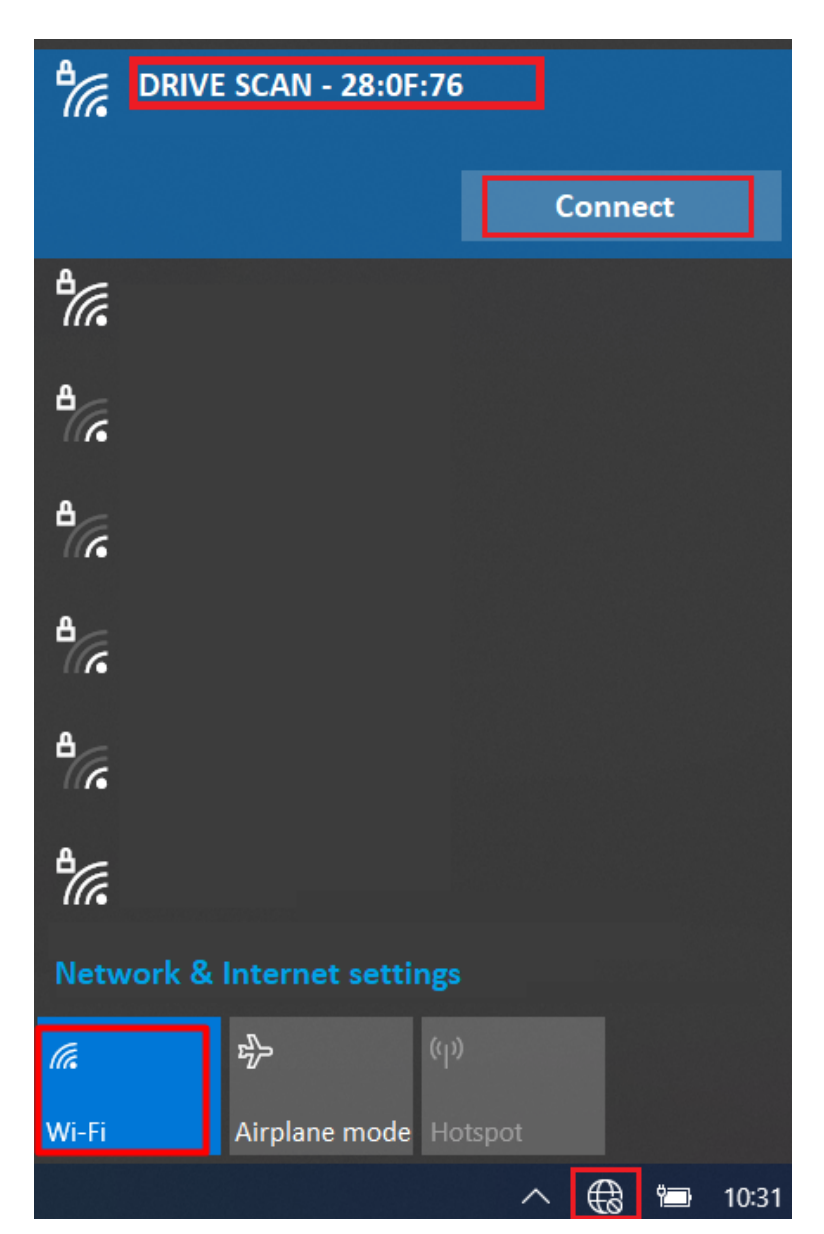

Figura 6.2: Conectando ao Drive Scan via Wi-Fi AP

A senha do Wi-Fi é baseada no endereço MAC presente na etiqueta localizada baixo do Drive Scan. Digite o MAC com as letras minúsculas e tirando os dois pontos.

Por exemplo, se o endereço MAC presente na etiqueta é 00:01:C0:28:0F:76, a Senha Wi-Fi deve ser **001c0280f76**.

Passo 2Abra no computador um navegador web.(via Ethernet)

Digite o IP Ethernet padrão, **192.168.0.10**, na barra de endereços, conforme a Figura 6.3.

Pressione a tecla < Enter>.

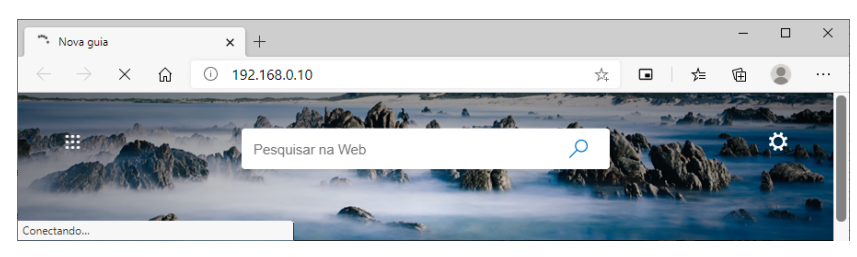

Figura 6.3: Conectando ao Drive Scan via Ethernet

Passo 2 (via Wi-Fi AP) Abra no computador um navegador web.

Digite o IP padrão do Wi-Fi AP, 10.10.10.1, na barra de endereços, conforme a Figura 6.4.

Pressione a tecla < Enter>.

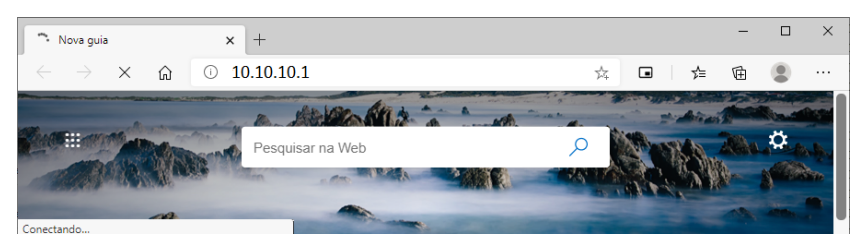

Figura 6.4: Conectando ao Drive Scan via Wi-Fi AP

Passo 3Caso você esteja configurando o Drive Scan via cabo Ethernet e a página de login,<br/>conforme a Figura 6.5, não apareça, reconfigure o endereço IP do seu computador para<br/>a mesma faixa de IP do Drive Scan. Neste manual há um apêndice (Capítulo A) com<br/>instruções de como fazer este procedimento para o Windows 10.

Caso contrário, faça a autenticação do WCD-ED300, que por padrão é:

- Usuário: weg
- Senha: weg

Clique no botão "Login".

#### Login Page

| Username |  |
|----------|--|
| weg      |  |
| Password |  |
| •••      |  |
| Login    |  |

Figura 6.5: Autenticando no Drive Scan

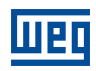

#### Passo 4

Clique na aba "Configuration", conforme a Figura 6.6.

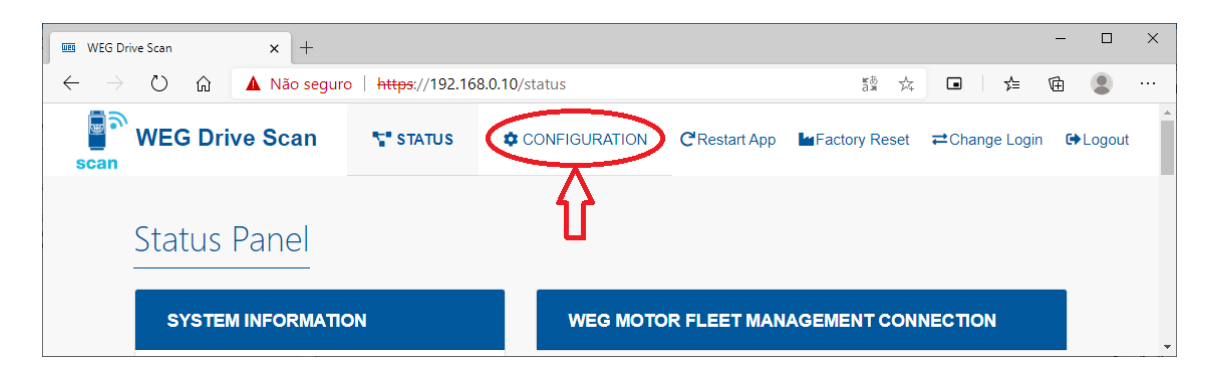

Figura 6.6: Status do Drive Scan

Passo 5 Verifique o campo "Internet Status". Caso o status lido seja:

"Connected": avance para o Passo 8; ou

"Disconnected": avance para o **Passo 6**, conforme a Figura 6.7.

# **Configuration Panel**

| WEG MOTION FLEET MANAG  | GEMENT INTEGRATION |              |
|-------------------------|--------------------|--------------|
|                         | WEG MFM Info       |              |
|                         | Internet Status:   | Disconnected |
| fleet                   | MQTT Status:       | Disconnected |
| Internet not available! | Selected Plant:    |              |

Figura 6.7: Verificando a configuração do Drive Scan

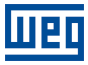

- Passo 6 Faça os ajustes para a conexão com a rede Wi-Fi da internet, conforme a Figura 6.8:
  - SSID (Service Set Identifier): nome da rede Wi-Fi;
  - Default Route: habilita/desabilita o uso da rota padrão de rede para o endereço de destino dos pacotes IP;
  - Security: define o padrão de proteção de acesso à rede Wi-Fi a ser utilizada:
    - Rede aberta
    - WPA2-PSK
    - WPA2-Enterprise
    - WEP

.

- EAP Type: define o framework de autenticação de rede a ser utilizado:
  - Nenhum
  - PEAP-MSCHAPV2
  - PSK
  - PEAP
  - TTLS-MSCHAPV2
- Identity: nome do usuário para autenticar na rede Wi-Fi
- Password: senha ou chave de acesso para autenticar na rede Wi-Fi

| NETWORK INTERFACES |                           |
|--------------------|---------------------------|
| Interface Wi-Fi    | On                        |
| SSID:              | Default Route: Scan SSID: |
| Security:          | EAP Type:                 |
| Identity:          | Password:                 |

Figura 6.8: Configuração com a rede Wi-Fi da internet

Vá para o final da página e clique no botão "Save Configuration" (Figura 6.9).

#### Avance para o **Passo 7**.

Caso a conexão seja via porta ethernet GbE0 (Figura 6.1) e avance ao Passo 17.

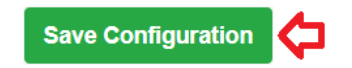

Figura 6.9: Botão "Save Configuration"

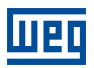

**Passo 7** Uma janela pop-up informará que a configuração foi salva, conforme a Figura 6.10.

A seguir, aguarde o Drive Scan ser reinicializado, conforme a Figura 6.11.

Retorne ao Passo 3.

|           | Success!                          |
|-----------|-----------------------------------|
| Figura 6. | 10: Informação sobre o salvamento |

| Please wait            |  |
|------------------------|--|
| Restarting application |  |
| 25%                    |  |

Figura 6.11: Reinicialização do Drive Scan

Passo 8 O campo "Internet Status" deve ser verificado como "Connected".

Verifique se os campos (Figura 6.12): "MQTT Status" estiver verificado como "Disconnected" ou "Selected Plant" estiver em branco ou com a planta incorreta:

- clique no botão "Configure WEG MFM"
- avance para o Passo 9

Caso contrário (se os campos acima estiverem corretos):

avance para o Passo 15

| MENT INTEGRATION           |                                                                                                    |
|----------------------------|----------------------------------------------------------------------------------------------------|
| WEG MFM Info               |                                                                                                    |
| Internet Status: Connected |                                                                                                    |
| MQTT Status: Disconnected  |                                                                                                    |
| Selected Plant:            |                                                                                                    |
|                            | MENT INTEGRATION<br>WEG MFM Info<br>Internet Status: Connected<br>MQTT Status: Disconnected<br>Selected Plant: |

Figura 6.12: Vinculação do Drive Scan ao MFM

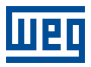

Passo 10

Passo 9 Digite o seu login e senha previamente cadastrados no MFM (Capítulo 3) e clique em "Next", conforme a Figura 6.13.

|                                 | Login                                                                                             |
|---------------------------------|---------------------------------------------------------------------------------------------------|
|                                 |                                                                                                   |
|                                 | Email address                                                                                     |
|                                 | Enter email                                                                                       |
|                                 | Password                                                                                          |
|                                 | Password                                                                                          |
|                                 |                                                                                                   |
|                                 | Back Next Finish                                                                                  |
|                                 | Figura 6.13: Entrada de e-mail e de senha do MFM                                                  |
| Em caso de                      | e sucesso, avance ao <b>Passo 11</b> .                                                            |
| Em caso de<br>ao <b>Passo s</b> | e falha (Figura 6.14) (login ou senha incorretos), clique no botão "Back" e retorne<br><b>9</b> . |
| -                               | Login Panel                                                                                       |
|                                 |                                                                                                   |
|                                 | message: User invalid@email.com not found type: Validation                                        |
|                                 |                                                                                                   |
|                                 | Back Finish                                                                                       |

Figura 6.14: E-mail ou senha inválidos no MFM

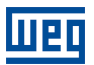

Passo 11 Assistente de configuração do Drive Scan ao MFM.

Selecione a tarefa:

- "Manage Plants": vincula o Drive Scan a uma planta; ou
- "Delete Device": deleta o Drive Scan da planta.

Clique no botão:

- "Next":
  - avance para o **Passo 12** (se opção "Manage Plants" Figura 6.15);
  - avance para o **Passo 14** (se opção "Delete Device").
- "Back": retorne ao **Passo 9**.

| Ľ  | ogin       | Panel     | Plants |      |      |        |
|----|------------|-----------|--------|------|------|--------|
| Se | elect a Ta | sk        |        |      |      |        |
|    | Manag      | ge Plants |        |      |      |        |
|    | Delete     | Device    |        |      |      |        |
|    |            |           |        | _    | _    |        |
|    |            |           |        | Back | Next | Finish |

Figura 6.15: Seleção de tarefa ao MFM do Drive Scan

Passo 12 As plantas cadastradas previamente no MFM, conforme o Capítulo 2, são apresentadas.

Selecione a planta em que este Drive Scan deve ser vinculado. Se nenhuma planta for selecionada, o sistema não avançará.

Posteriormente, selecione uma das ações para a planta:

- "Create Device": vincula o Drive Scan como novo gateway no MFM;
- "Replace Device": substitui o Drive Scan por outro gateway existente no MFM.

Clique no botão:

- "Next":
  - avance para o Passo 13 (se opção "Create Device" Figura 6.16);
  - avance para o **Passo 14** (se opção "Replace Device");
- Back": retorne ao **Passo 11**.

| Login                                        | Panel      | Plants |      |      |        |
|----------------------------------------------|------------|--------|------|------|--------|
| Select a P                                   | lant       |        |      |      |        |
| MyPlant <sup>*</sup><br>MyPlant <sup>*</sup> | 2          |        |      |      | A      |
| Action on                                    | Plant:     |        |      |      | Ţ      |
| Сгеа                                         | te Device  |        |      |      |        |
| Repla                                        | ace Device |        |      |      |        |
|                                              |            |        | Back | Next | Finish |

Figura 6.16: Ação na planta do MFM do Drive Scan

Passo 13É informado que Drive Scan será criado no MFM após a configuração ser salva, conforme<br/>Figura 6.17.

Clique no botão:

- "Back": retorne ao Passo 12;
- "Finish": finaliza o assistente e avança para o Passo 16.

| Login | Panel        | Plants       | Create                                 |
|-------|--------------|--------------|----------------------------------------|
| Devi  | ce will be o | created afte | er the configuration is <b>saved</b> . |
|       |              |              |                                        |
|       |              |              | Back Finish                            |

Figura 6.17: Informação sobre a criação ao MFM do Drive Scan

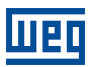

Passo 14É solicitado a confirmação para desvincular o Drive Scan ao MFM, conforme a Figura 6.18.

Clique no botão:

- "Delete": avance ao **Passo 15**;
- "Back": retorne ao **Passo 11**.

| Login | Panel       | Delete        |                                           |
|-------|-------------|---------------|-------------------------------------------|
| You   | are about t | to delete the | e device. Click <b>Delete</b> to confirm. |
| Dele  | ete         |               |                                           |
|       |             |               | Back                                      |

Figura 6.18: Tela de informação sobre a desvinculação ao MFM do Drive Scan

Passo 15 Em caso de sucesso, avance para o Passo 16. Caso ocorra alguma mensagem de erro (Figura 6.19), avalie o seu conteúdo e clique no botão:

• "Back": retorne ao **Passo 11**.

Se o erro persistir:

PΓ

- retorne à aba de configuração;
- utilize a opção de resetar para o padrão (Figura 6.20);
- retorne ao Passo 1, sendo necessário refazer todas as configurações.

| Login | Panel      | Delete |  |      |        |
|-------|------------|--------|--|------|--------|
| Not a | authorized |        |  |      |        |
|       |            |        |  | _    |        |
|       |            |        |  | Back | Finish |

Figura 6.19: Falha ao desvincular do MFM o Drive Scan

|                     |                     |                                               |                 |              |               |       |          |        | 6     |
|---------------------|---------------------|-----------------------------------------------|-----------------|--------------|---------------|-------|----------|--------|-------|
| WEG Drive Scan      | × +                 |                                               |                 |              |               |       |          | - 0    | ×     |
| ↔ → ℃               | 🛦 Não seguro   http | <del>95</del> :// <b>192.168.0.10</b> /config | guration#step-1 |              | 7.4.<br>7.4.  |       | ☆≡       | œ 🙎    |       |
| 📕 ີ WEG Dri<br>scan | ve Scan 🖙 s         | STATUS CONF                                   | GURATION        | CRestart App | Factory Reset | ≓Chan | ge Login | 🔂 Logo | put 🔺 |
| Config              | guration Pan        | nel                                           |                 |              | Û             |       |          |        |       |
| WEG                 | MOTION FLEET        | MANAGEMENT                                    | INTEGRATIC      | <b>DN</b>    |               |       |          |        |       |
|                     |                     |                                               | WEG I           | MFM Info     |               |       |          |        |       |
|                     |                     |                                               | Internet        | Status:      | Connected     |       |          |        |       |
|                     | fleet               | -                                             | MQTT S          | tatus:       | Disconnected  |       |          |        |       |
|                     | Configure WEG       | MFM                                           | Selected        | Plant:       |               |       |          |        |       |
|                     |                     |                                               |                 |              |               |       |          |        | -     |

Figura 6.20: Comando de reset padrão de fábrica do Drive Scan

Passo 16 A nova planta deve ter sido configurada (Figura 6.21).

Clique no botão "Save Configuration" (Figura 6.9).

Aguarde a reinicialização do Drive Scan (Figura 6.11).

Avance para o passo **Passo 17**.

| weige WEG Drive Scan x +                                     |                        |                             |               |               |      |           | -   |        | ×        |
|--------------------------------------------------------------|------------------------|-----------------------------|---------------|---------------|------|-----------|-----|--------|----------|
| $\leftarrow$ $ ightarrow$ $\circlearrowright$ $\land$ Não se | eguro   https://192.16 | 8.0.10/configuration#step-1 |               | 7.4<br>7.4    |      | γ≡        | 匝   |        |          |
| WEG Drive Scan                                               | <b>STATUS</b>          |                             | C Restart App | Factory Reset | ≓Cha | ange Logi | n G | Logout | <b>^</b> |
| Configuratio                                                 | on Panel               |                             |               |               |      |           |     |        |          |
|                                                              | ON FLEET MANA          | AGEMENT INTEGRA             | ΓΙΟΝ          |               |      |           |     |        |          |
|                                                              |                        | WEG                         | MFM Info      |               |      |           |     |        |          |
|                                                              |                        | Internet                    | Status:       | Connected     |      |           |     |        |          |
| f                                                            | ileet                  | MQTT S                      | Status:       | Disconnected  |      |           |     |        |          |
| Config                                                       | gure WEG MFM           | Selecte                     | d Plant:      | MyPlant2      |      |           |     |        | •        |

Figura 6.21: Planta vinculada ao Drive Scan no MFM

Passo 17 O Drive Scan já está devidamente configurado no MFM (Figura 6.22).

Configure a interface de rede Ethernet Eth1 (Figura 6.23).

- Use DHCP: habilita/desabilita a utilização de DHCP;
- Default Route: habilita/desabilita o uso de rota padrão de rede para o endereço de destino dos pacotes IP;
- IP Address: endereço IP da interface Ethernet;
- Network Mask: máscara de rede referente ao endereço IP da interface Ethernet;
- Gateway: endereço IP do gateway da rede;
- DNS 1: endereço IP do primeiro servidor DNS;
- DNS 2: endereço IP do segundo servidor DNS.

Configure a interface de rede serial RS-485 (Figura 6.24).

- Speed: taxa da comunicação (baudrate);
- Bits: número de bits da comunicação;
- Parity: paridade da comunicação:
  - nenhum,
  - par,
  - ímpar

Stop bits: número de stop bits da comunicação.

Clique no botão "Save Configuration" (Figura 6.24).

Aguarde a reinicialização do Drive Scan, que estará pronto para ser operado (Figura 6.22).

# **Configuration Panel**

| WEG MOTION FLEET MANAGEMENT INTEGRATION |                  |           |  |  |  |
|-----------------------------------------|------------------|-----------|--|--|--|
|                                         | WEG MFM Info     |           |  |  |  |
|                                         | Internet Status: | Connected |  |  |  |
| fleet                                   | MQTT Status:     | Connected |  |  |  |
| Configure WEG MFM                       | Selected Plant:  | MyPlant2  |  |  |  |

Figura 6.22: Drive Scan vinculado ao MFM

| Interface Eth1 |           |               |          | On |
|----------------|-----------|---------------|----------|----|
| Use DHCP:      | Default F | Route:        |          |    |
| No             | ✓ No      | ~             |          |    |
| IP Address:    |           | Network Mask: | Gateway: |    |
| 192.168.1.20   |           | 255.255.255.0 | Gateway  |    |
| Additional DNS |           |               |          | On |
| DNS 1:         |           | DNS           | S 2:     |    |
| DNS            |           | DM            | NS       |    |

Figura 6.23: Configuração do rede Ethernet

| SERIAL INTERF  | ACES  |         |            |    |
|----------------|-------|---------|------------|----|
| Interface RS48 | 5     |         |            | On |
| Speed:         | Bits: | Parity: | Stop bits: |    |
| 19200          | ♥ 8   | ✓ Even  | ♥ 1        | ~  |

Figura 6.24: Configuração da rede RS-485

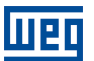

# 7 DASHBOARD DE MONITORAMENTO

### 7.1 ACESSO

- 1. Acesse o site da plataforma WEG Motion Fleet Management através do link http://mfm.wnology.io,
- 2. Digite seu e-mail e seu login, seguido da tecla <Enter>,
- 3. Clique na aba lateral "Sistemas", e continue clicando a cada subnível até encontrar o seu ativo,
- 4. Na planta, selecione o ativo a ser monitorado.

# 7.2 FUNCIONALIDADES

O monitoramento de ativos a distância permite ao cliente enormes potenciais de reduções de seus custos, principalmente quando são avaliados aspectos relacionados a manutenabilidade e a produtividade.

Os dashboards dos ativos monitorados pela plataforma WEG Motion Fleet Management evoluem de forma constante, elevando a experiência do usuário na recepção dos dados recebidos.

Em todos os dashboards, traremos as informações diretas sobre:

- Identificação de cada ativo;
- Status do ativo;
- Saúde do ativo;
- Gráficos dos diversos atributos monitorados;
- Histórico de parâmetros (disponível apenas para o CFW11).

O usuário também pode criar limites mínimos e máximos para diversas variáveis monitoradas de cada ativo, permitindo que se tomem ações quando os valores forem ultrapassados. Além disso, alertas são gerados automaticamente quando houverem falhas nos ativos.

A ferramenta também possibilita cadastrar e agendar eventos de manutenção para cada um de seus ativos que estão sendo monitorados.

# 7.3 PARÂMETROS

Atualmente disponível para o inversor de frequência CFW11, o dashboard de "Parâmetros", acessível via a aba de "Manutenção", permite ao usuário a visualização dos valores dos parâmetros de configuração do drive. Os dados dos parâmetros são mostrados em uma tabela com as seguintes informações:

- Parâmetro;
- Descrição;
- Referência;
- Atual;
- Status.

A funcionalidade é ilustrada conforme a Figura 7.1.

| Filter      |                          |                                   |                                |               |
|-------------|--------------------------|-----------------------------------|--------------------------------|---------------|
| Parameter 🔶 | Description 🔶            | Reference : 30/06/2021 14:48:46 🔶 | Current: 30/06/2021 18:18:12 🔶 | Status: 5/426 |
| P0000       | Access to<br>parameters  | 5                                 | 5                              | No change     |
| P0023       | Software<br>version      | 6                                 | 6                              | No change     |
| P0027       | Accessories<br>config. 1 | 0                                 | 0                              | No change     |
| P0028       | Accessories<br>config. 2 | 208                               | 208                            | No change     |
| P0029       | Power HW<br>config.      | 50176                             | 50176                          | No change     |
| P0100       | Acceleration<br>time     | 38.6 s                            | 35 s                           | Changed       |

#### Figura 7.1: Tabela de parâmetros

Na tabela é possível verificar os parâmetros, suas descrições, valores respectivos à uma data de referência e à data atual (ou data da última leitura realizada). No painel, o usuário ainda é capaz de atribuir, através do botão "Atribuir referência", uma data de referência para comparar os valores dos parâmetros da data escolhida com os valores atuais. Através do botão "Solicitar leitura da parametrização" é possível solicitar a leitura dos parâmetros, inserindo os como valores atuais na tabela. Tal evento pode ser repetido uma vez a cada 10 minutos.

A comparação do valores dos parâmetros entre a data de referência e atual tem seu resultado listado na coluna "Status". O "Status" pode ser "Sem Alteração", quando não há divergência entre os valores lidos nas duas datas, ou poder ser "Alterado", quando há divergência nos valores lidos.

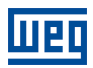

# A CONFIGURANDO O IP NO WINDOWS 10

Passo 1 Clique com o botão direito do mouse no botão Windows (antigamente "Iniciar"). Clique no botão "Configuração" (Figura A.1).

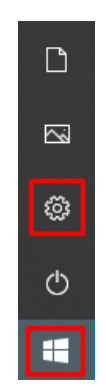

Figura A.1: Start do windows

Passo 2 Clique na opção "Rede e Internet" (Figura A.2).

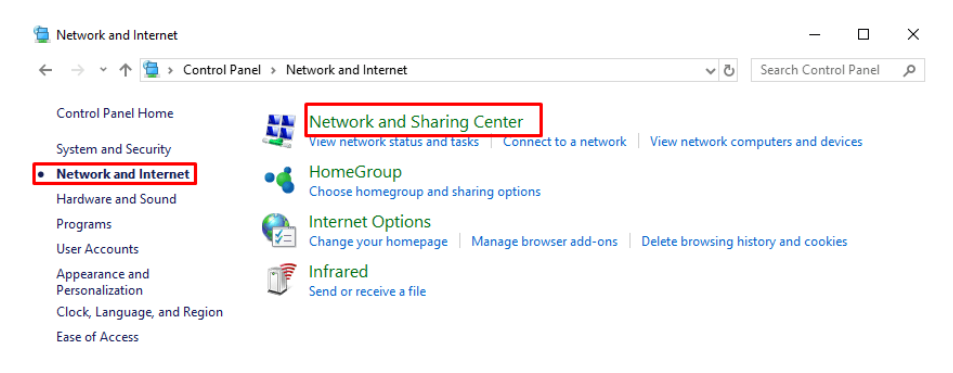

Figura A.2: Página de rede e internet

**Passo 3** Clique na opção "Alterar opções de adaptador" (Figura A.3).

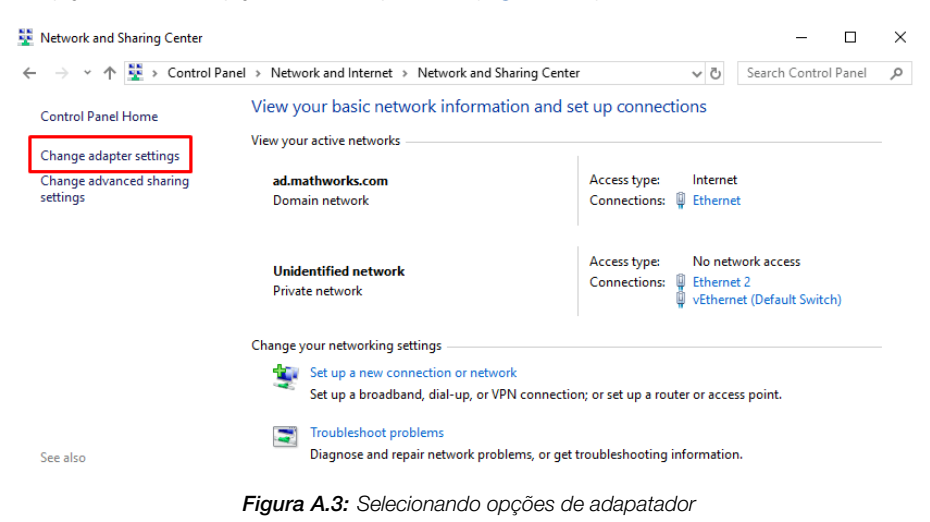

A

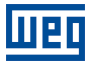

 Passo 4
 Dê um duplo clique na placa "Ethernet" (Figura A.4).

 Image: Image: I

| ₩ Ethernet Status                    | × |
|--------------------------------------|---|
| General                              |   |
| Connection                           | - |
| IPv4 Connectivity: Internet          | : |
| IPv6 Connectivity: No network access |   |
| Media State: Enabled                 | I |
| Duration: 01:09:34                   | ł |
| Speed: 100.0 Mbps                    | ; |
| D <u>e</u> tails                     |   |
| Activity                             | _ |
| Sent — 駴 — Received                  |   |
| Bytes: 60,802,336 358,793,791        | L |
| Properties Diagnose                  |   |
| Qlos                                 | e |

Figura A.5: Acessando as propriedades de rede

Α Passo 6 Seleciona a opção "Protocolo IP Versão 4 (TCP/IPv4). Clique no botão "Propriedades" (Figura A.6).

| 🖣 Ethernet Properties                                                                                                    | $\times$ |  |  |  |  |
|----------------------------------------------------------------------------------------------------|----------|--|--|--|--|
| Networking Sharing                                                                                                    |          |  |  |  |  |
| Connect using:                                                                                                    |          |  |  |  |  |
| Realtek PCIe GBE Family Controller                                                                                                    |          |  |  |  |  |
| Configure This connection uses the following items:                                                                                                    |          |  |  |  |  |
| <ul> <li>Client for Microsoft Networks</li> <li>File and Printer Sharing for Microsoft Networks</li> <li>QoS Packet Scheduler</li> <li>Internet Protocol Version 4 (TCP/IPv4)</li> <li>Microsoft Network Adapter Multiplexor Protocol</li> <li>Microsoft LLDP Protocol Driver</li> <li>Internet Protocol Version 6 (TCP/IPv6)</li> </ul> |          |  |  |  |  |
| Install Uninstall Properties                                                                                                    |          |  |  |  |  |
| Description         Transmission Control Protocol/Internet Protocol. The default wide area network protocol that provides communication across diverse interconnected networks.         OK       Cancel                                                                                                    |          |  |  |  |  |

Figura A.6: Selecionando a opção IPv4

Passo 7 Escreva em algum local as configurações atuais de sua placa da rede, pois posteriormente será necessário restaurar estas configurações.

Selecione a opção "Usar o seguinte endereço IP".

Configure o endereço IP na mesma faixa do IP do Drive Scan, alterando por exemplo o último dígito para 20 (ou outro número não utilizado), resultando em 192.168.0.20. Altere a sub-rede para 255.255.255.0.

Clique no botão "OK" (Figura A.7).

Шед

| Internet Protocol Version 4 (TCP/IPv4) Properties                                                                   |                                                                        |  |  |  |  |  |
|----------------------------------------------------------------------------------------------------|------------------------------------------------------------------------|--|--|--|--|--|
| General Alternate Configuration                                                                                     |                                                                        |  |  |  |  |  |
| You can get IP settings assigned auto<br>this capability. Otherwise, you need t<br>for the appropriate IP settings. | matically if your network supports<br>o ask your network administrator |  |  |  |  |  |
| Obtain an IP address automatica                                                                                     | ally                                                                   |  |  |  |  |  |
| Use the following IP address:                                                                                       |                                                                        |  |  |  |  |  |
| IP address:                                                                                                    | 192.168.0.20                                                           |  |  |  |  |  |
| Subnet mask:                                                                                                    | 255 . 255 . 255 . 0                                                    |  |  |  |  |  |
| Default gateway:                                                                                                    |                                                                        |  |  |  |  |  |
| Obtain DNS server address automatically                                                                             |                                                                        |  |  |  |  |  |
| • Use the following DNS server ad                                                                                   | dresses:                                                               |  |  |  |  |  |
| Preferred DNS server:                                                                                               |                                                                        |  |  |  |  |  |
| Alternate DNS server:                                                                                               |                                                                        |  |  |  |  |  |
| Validate settings upon exit                                                                                         | Advanced                                                               |  |  |  |  |  |
|                                                                                                    | OK Cancel                                                              |  |  |  |  |  |

Figura A.7: Configurando o IP

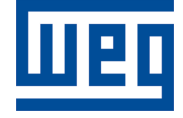

WEG Drives & Controls - Automação LTDA. Jaraguá do Sul – SC – Brasil Fone 55 (47) 3276-4000 – Fax 55 (47) 3276-4020 São Paulo – SP – Brasil Fone 55 (11) 5053-2300 – Fax 55 (11) 5052-4212 automacao@weg.net www.weg.net